#### 1.Slide 1 - Start Course

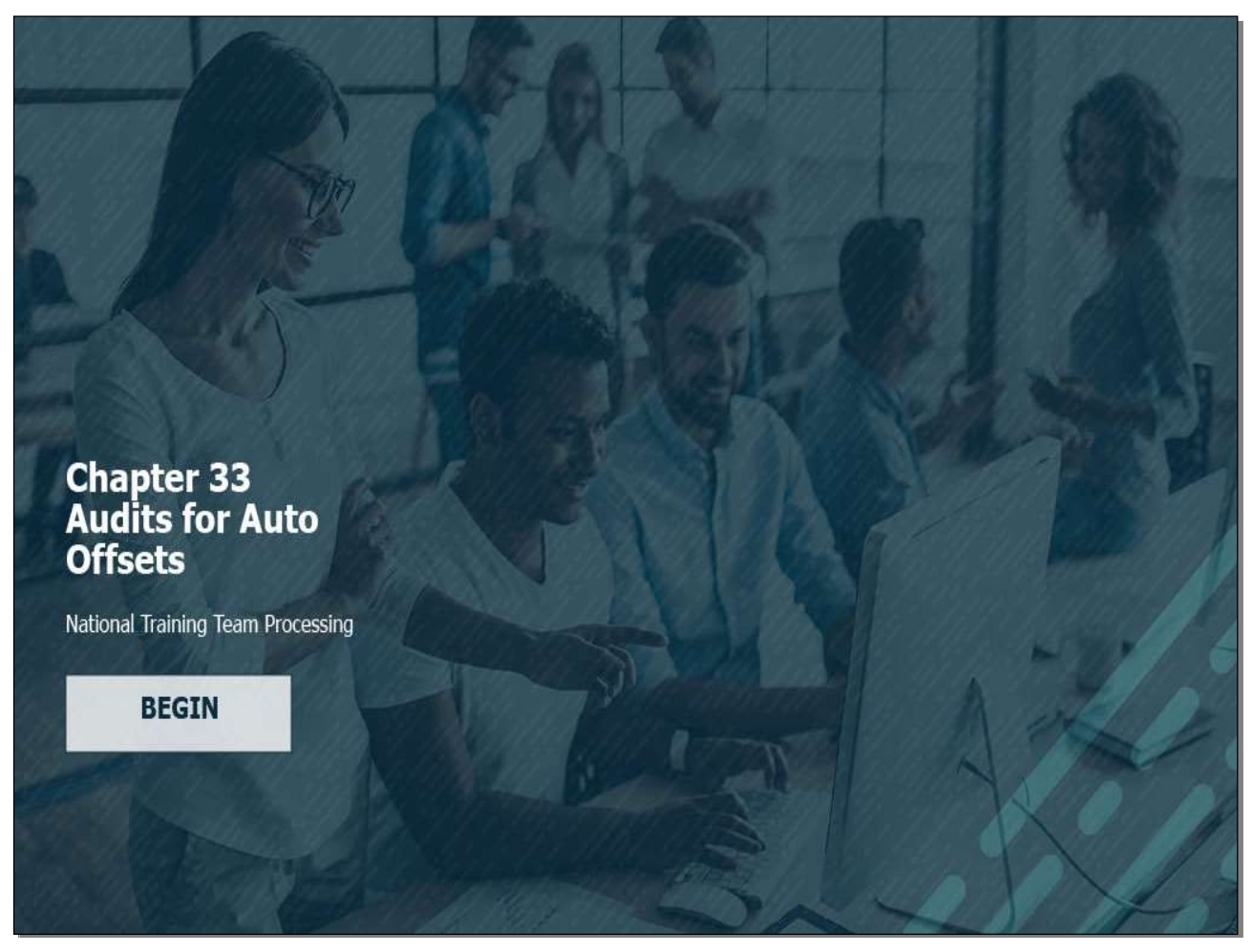

#### Slide notes

Hello and thank you for joining us today, we will be conducting training on performing audits for chapter 33 where due process and

auto offsets are involved. Select the begin button to start the training.

Slide 2 - Navigation

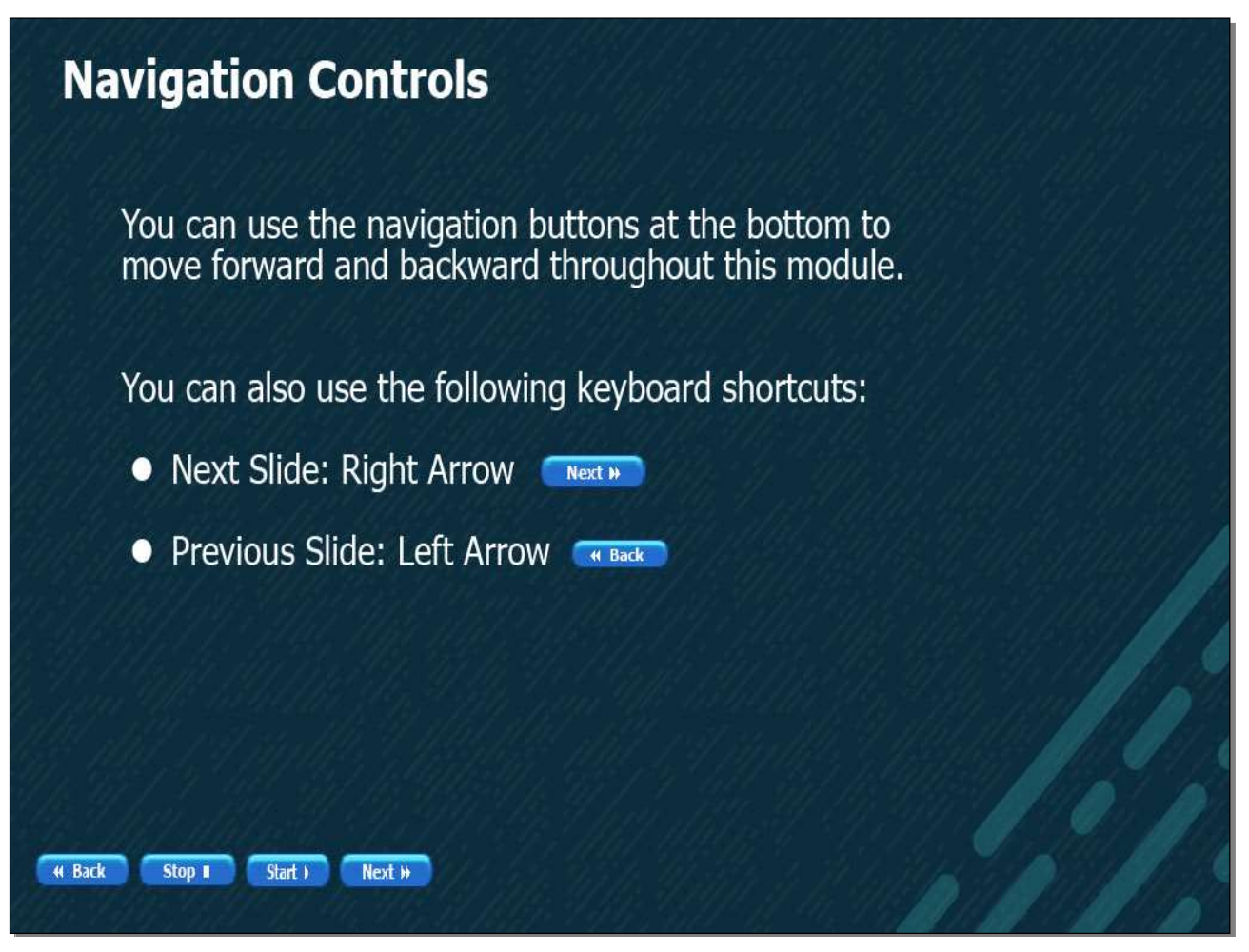

# Slide notes

You can use the buttons at the bottom of the screen to move forward and backward throughout the presentation.

# **Adobe Captivate**

#### Slide 3 - Background

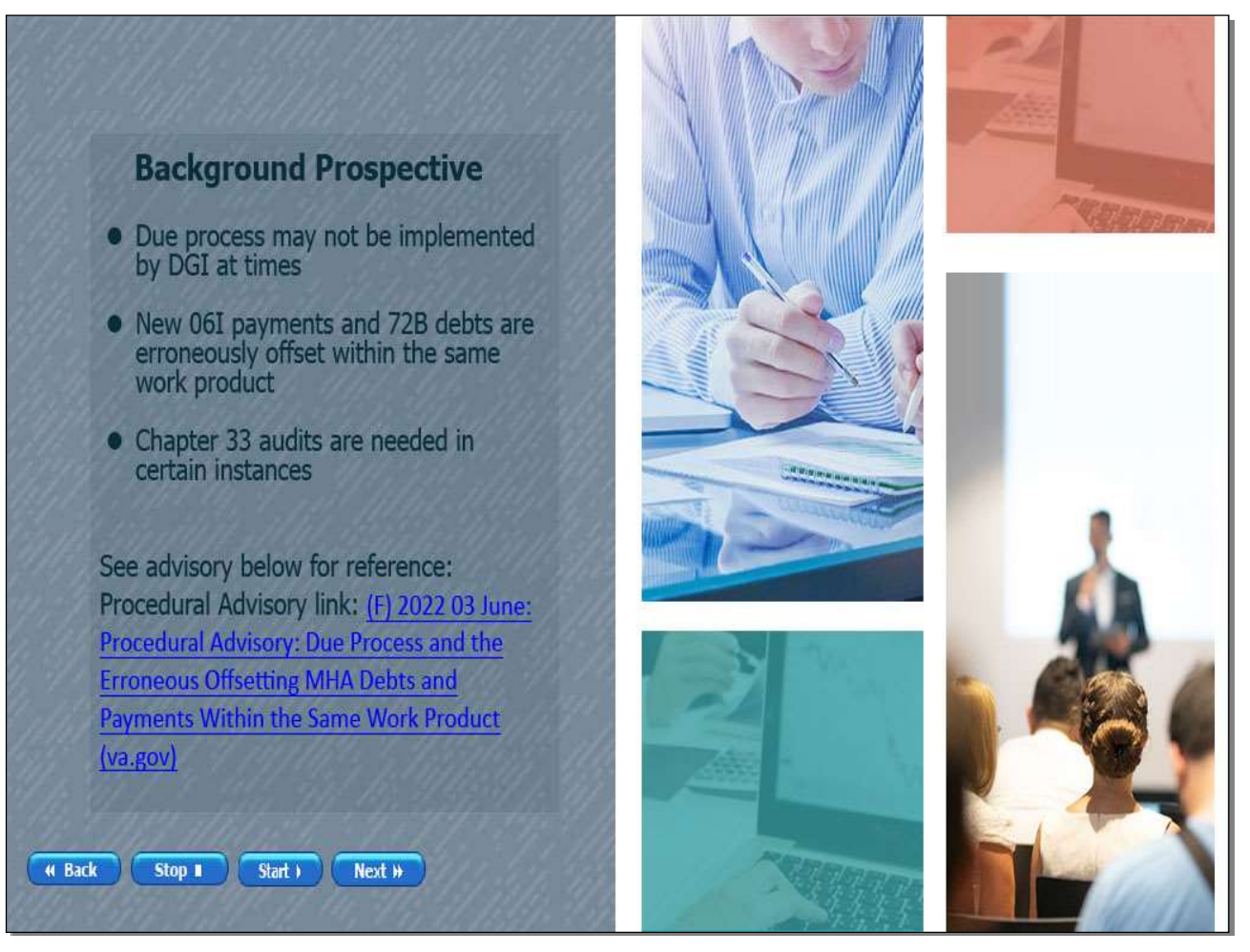

#### Slide notes

Here is the background surrounding this training. In some instances, DGI does not properly afford due process. One instance is when an award action generating a monthly housing allowance (MHA) 72B debt and an MHA (06I) lump sum payment is processed within the same work product (WP). The system erroneously auto-offsets the reducing the amount of the payment within the WP.

As a result, the beneficiary is not afforded due process on the full amount of the debt. In these cases, special processing and an audit must be performed.

Please see the procedural advisory linked here: (F) 2022 03 June: Procedural Advisory: Due Process and the Erroneous Offsetting MHA Debts for more information.

# Slide 4 - Definition

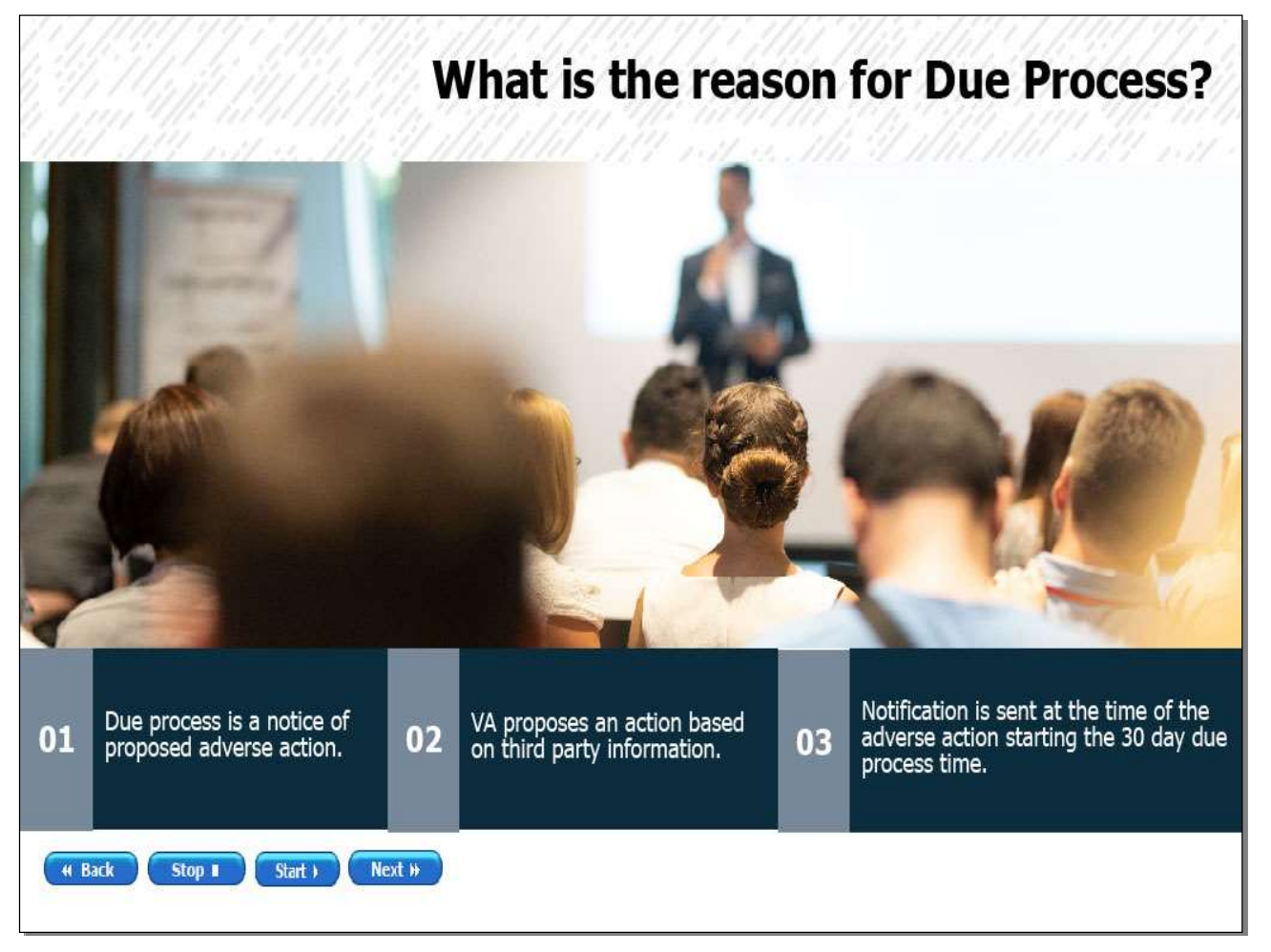

# Slide notes

What is the reason for Due Process? Due process for VA purposes is a notice of a proposed adverse action. A notice of proposed adverse action is required when a decision by VA based upon third party information may negatively impact the payment of benefits. For education service a notification letter is sent immediately, at the time of the adverse action explaining the debt or payment amount. The notification starts the 30-day due process period. Recoupment action should not occur before the 30-day due process period expires.

# Slide 5 - Lesson Agenda

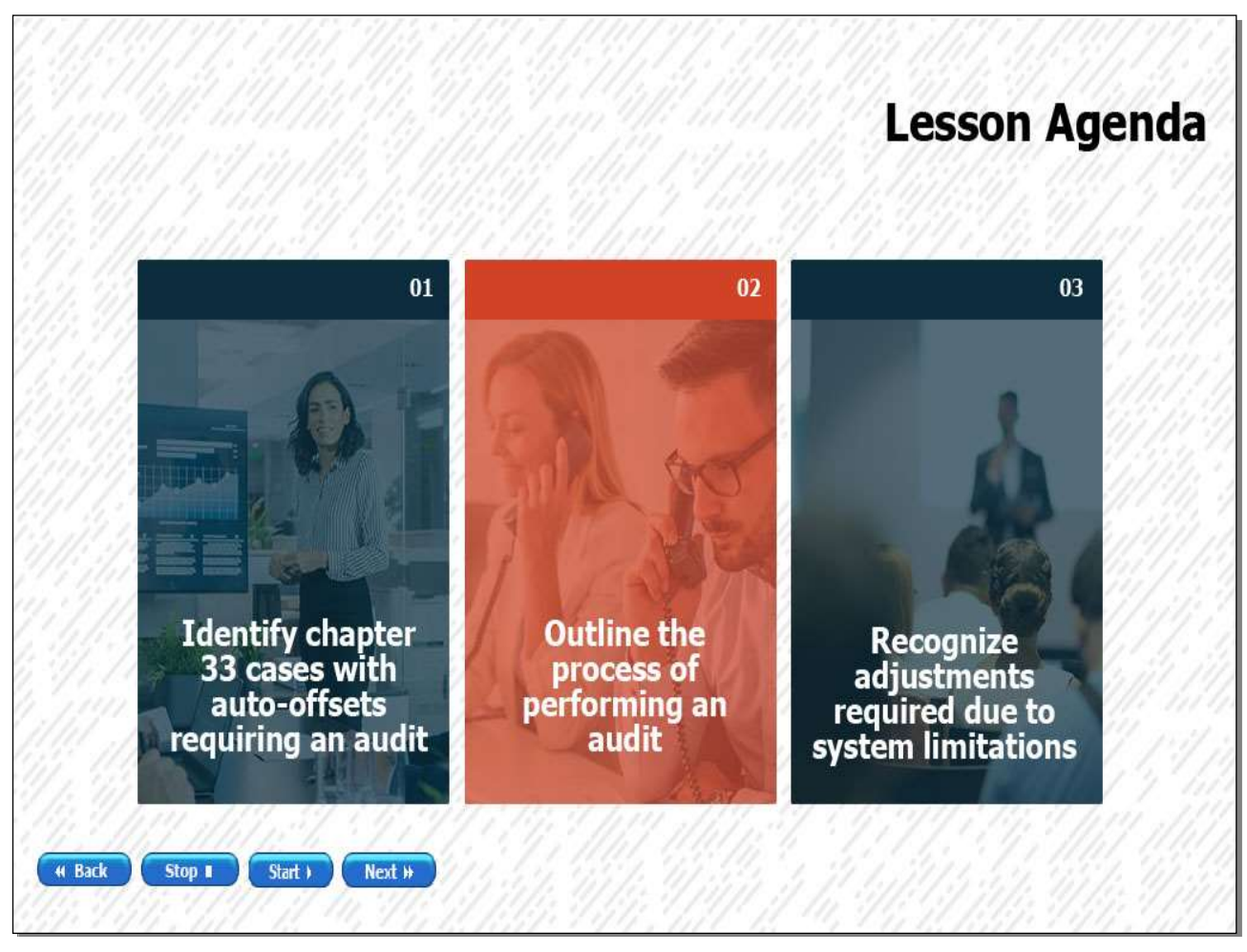

# Slide notes

At the end of today's lesson, you will be able to:

Identify chapter 33 cases auto-offsets which may require an audit.

Outline the process of performing an audit and

Recognize adjustments required due to system limitations.

# Slide 6 - First Lesson- Identify

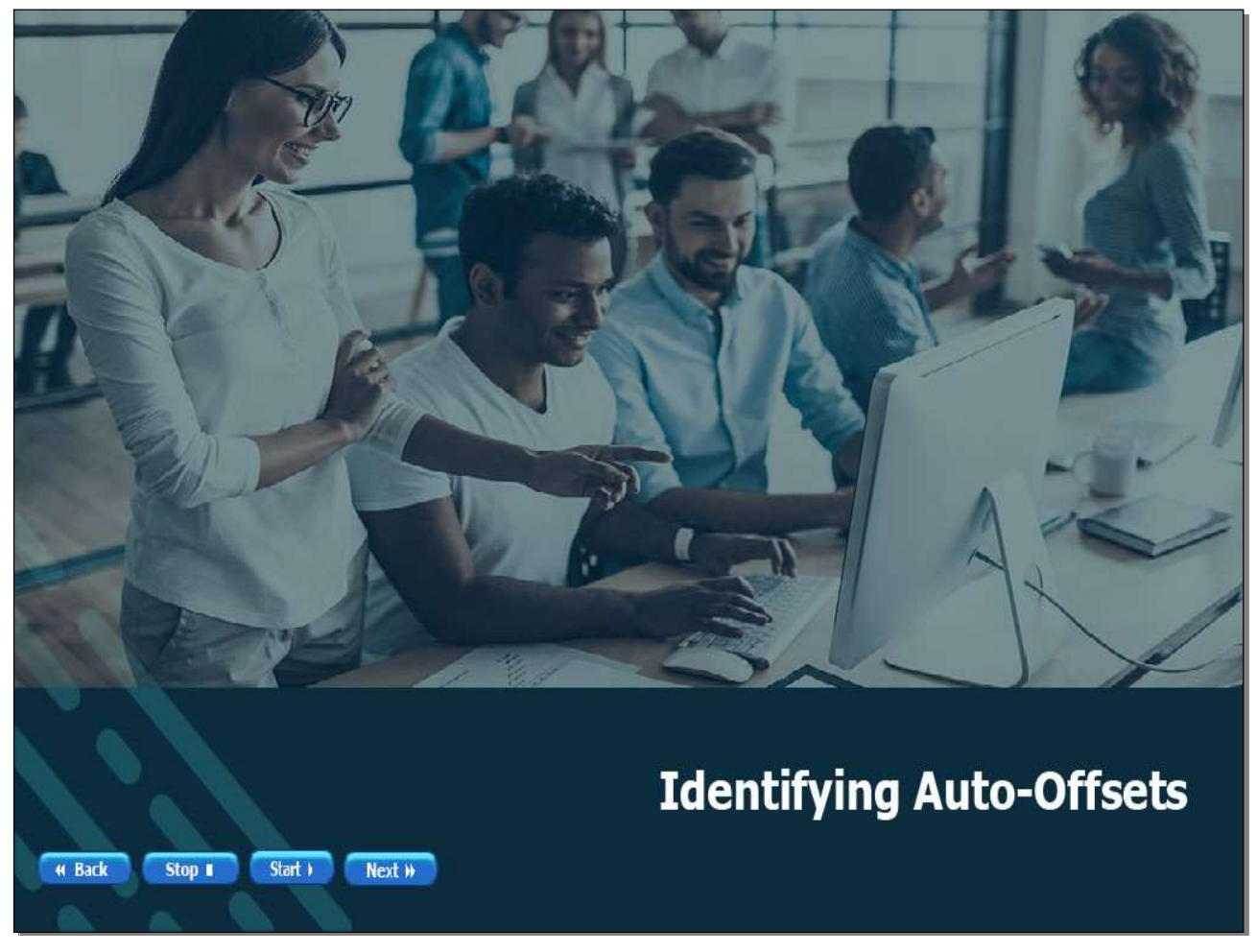

# Slide notes

We have discussed how DGI automatically offsets debts when an award action is processed generating both an MHA debt(72B) and an MHA lump sum payment(06I) within the same work product. We will now discuss how to identify chapter 33 cases requiring an audit due to auto-offsetting.

Select next to continue.

#### Slide 7 – Meet Anthony

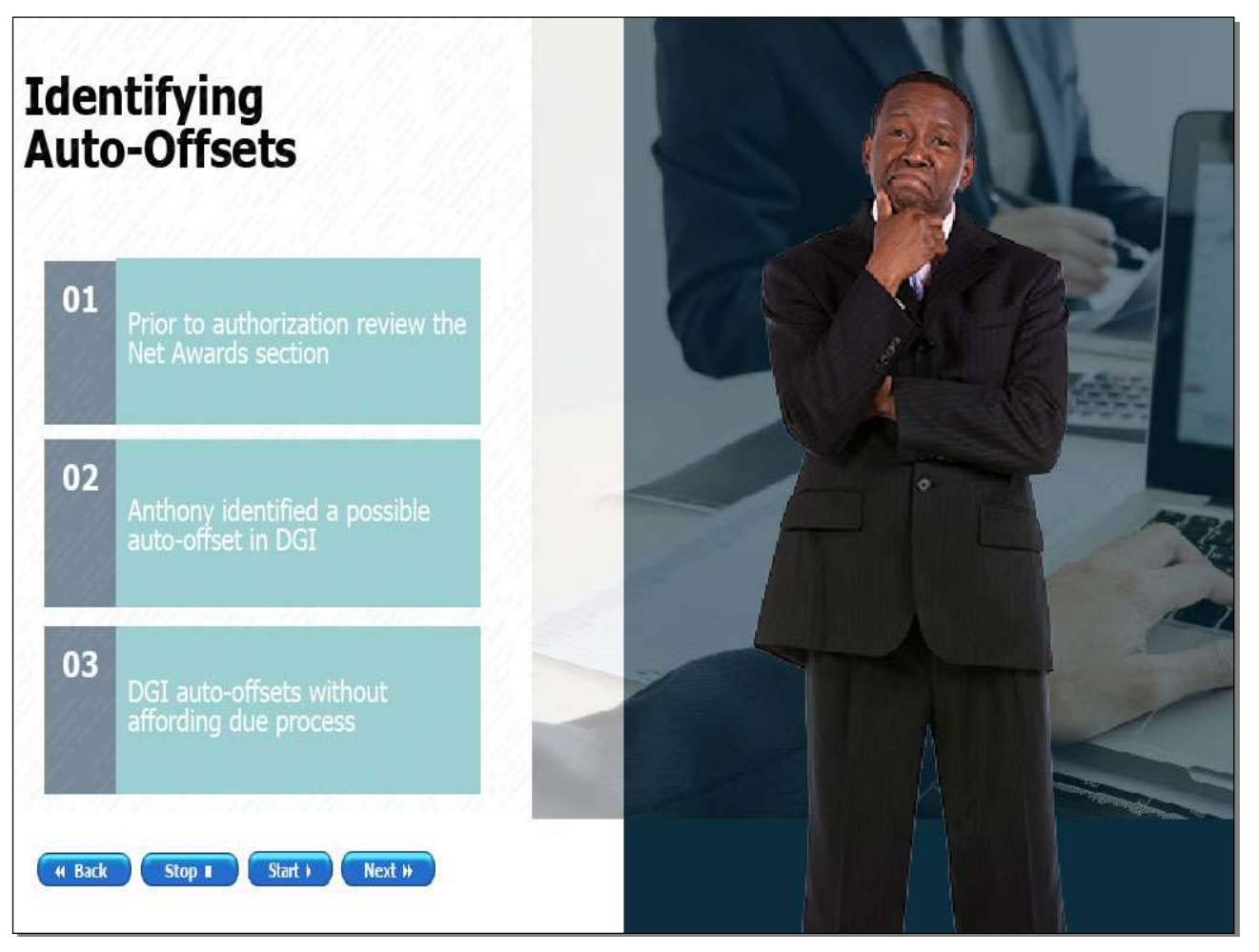

#### Slide notes

Meet Anthony, our VCE processing chapter 33 supplemental claims. During routine processing, he is reviewing a partially automated claim which offramped due to a change in service. Prior to authorization, Anthony reviews the net awards area on the work product summary screen in DGI. He noticed the 06I amount shown in net awards seemed incorrect. Anthony seems to have identified a claim with auto-offsets. If a 72B and 06I payment are generated within the same WP, DGI is offsetting the debt without affording the beneficiary due process.

#### Slide 8 - Identify

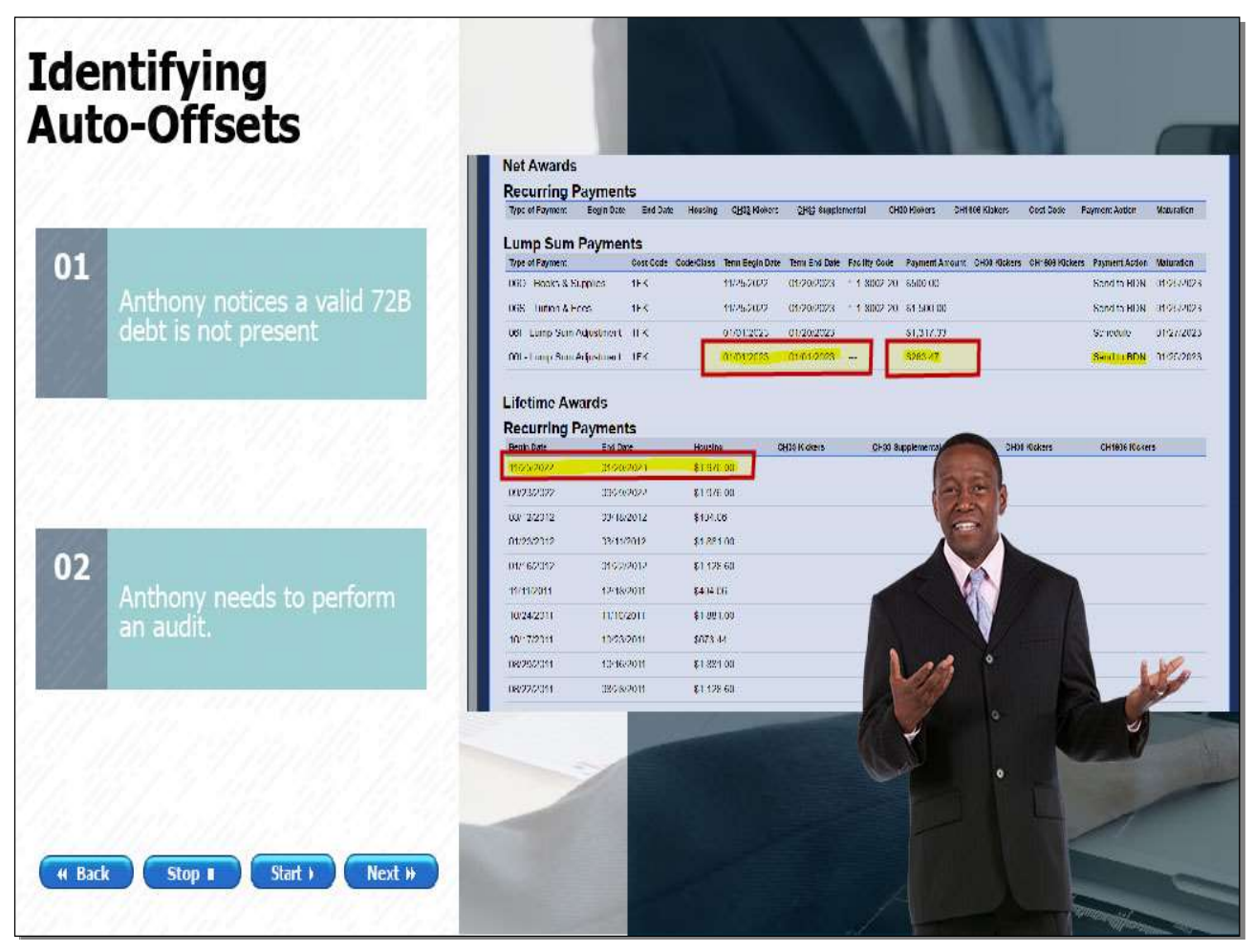

#### Slide notes

While processing this claim, Anthony expected to see a 72B debt due to the change in service during the term, as well as an 06I housing payment of a higher amount based on the monthly housing rate for the new enrollment. Instead, he sees a lower-than-expected 06I payment of \$263.47 for the new enrollment, and no 72B debt due to the change in service. An auto-offset has occurred, and Anthony will need to take extra steps, as an audit is required.

# Slide 9 – Knowledge Check

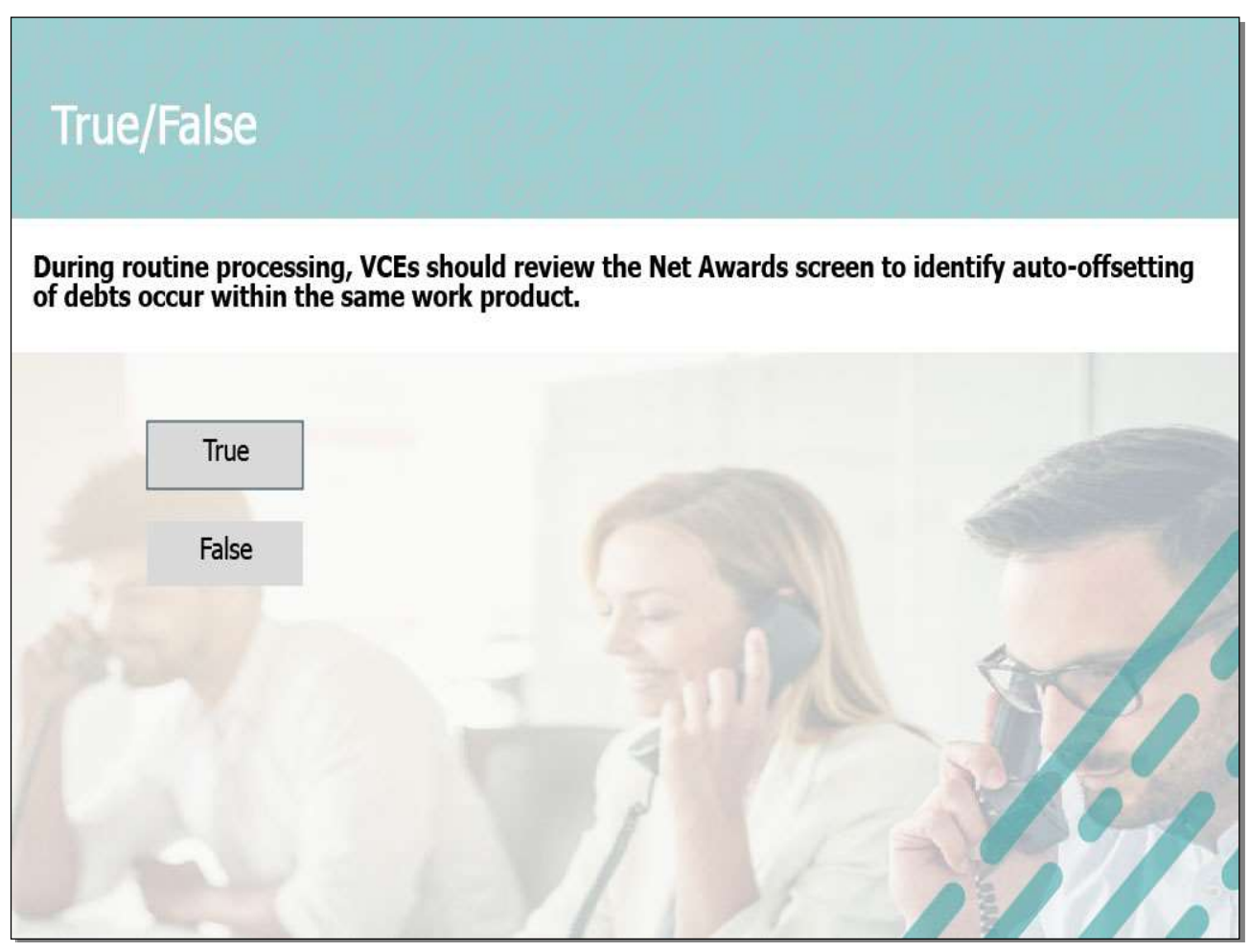

# Slide notes

Time for a Knowledge Check. Please indicate whether this statement is True or False.

# Slide 10 - Answer

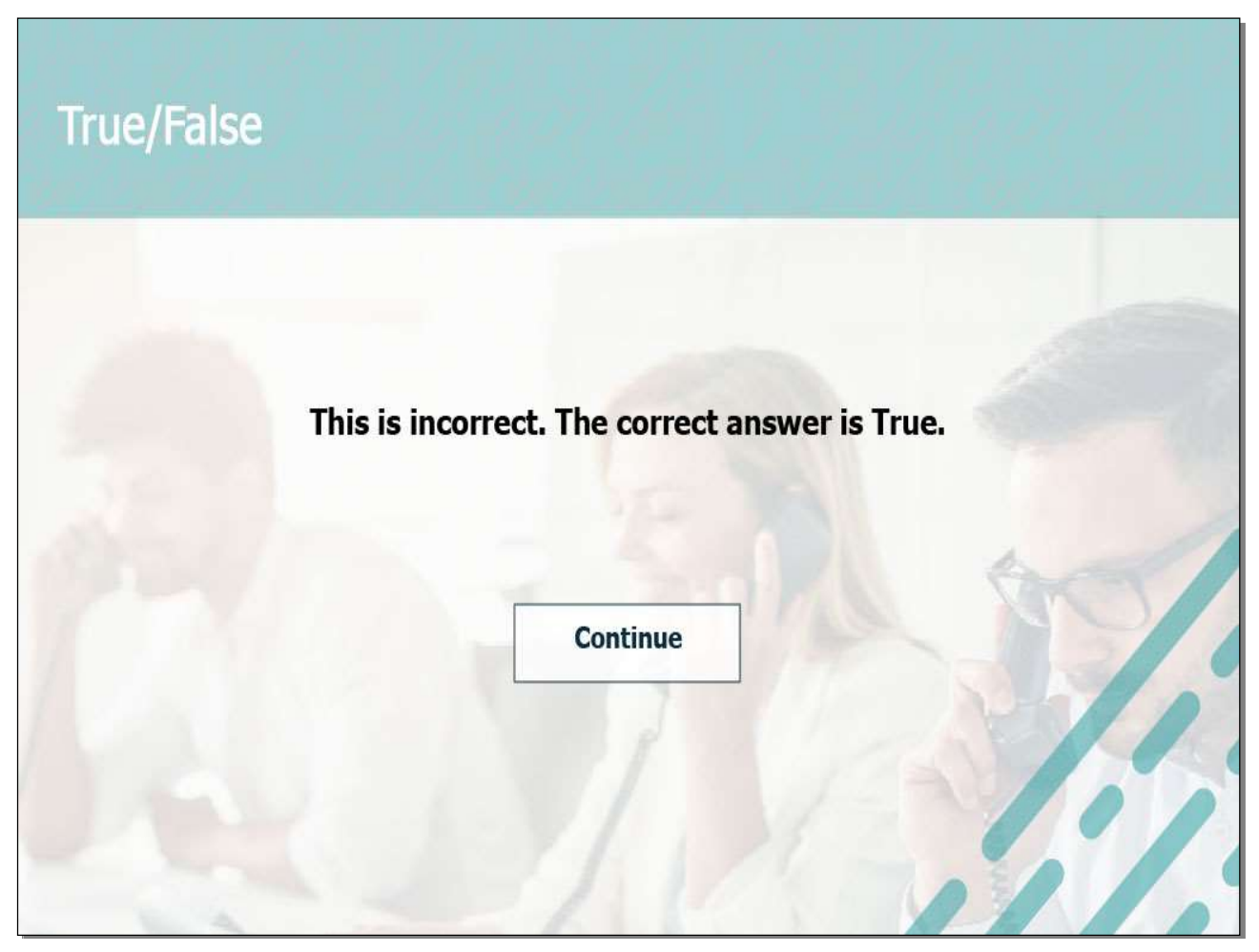

# Slide notes

This is incorrect. The correct answer is True, during routine processing, VCEs should review the Net Awards screen in DGI to identify cases in which auto-offsets may have occurred.

# Slide 11 - Answer

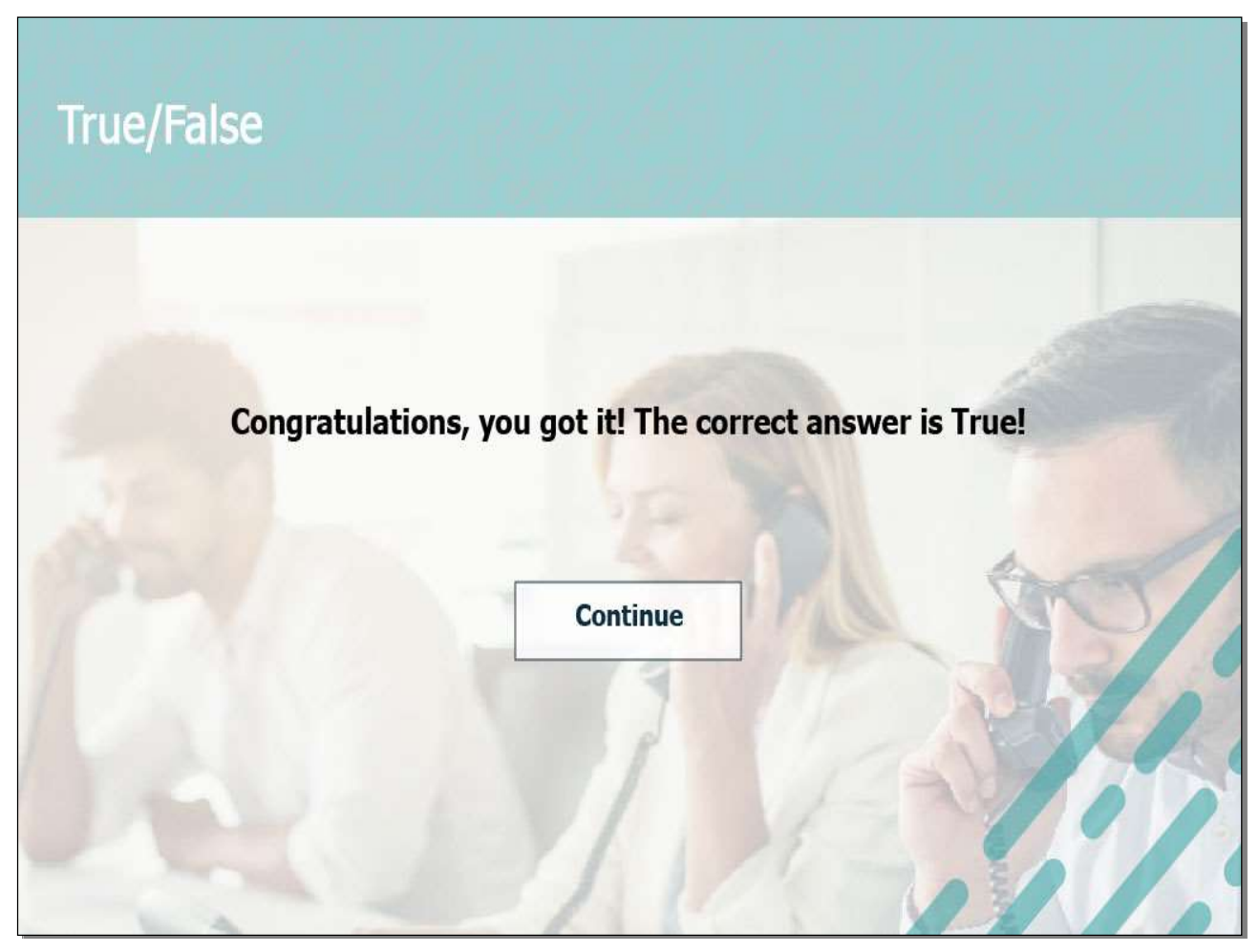

# Slide notes

Congratulations! You got it, the correct answer is True! VCEs should review the net awards screen to identify cases where auto-offsets occur within the same work product.

# Slide 12 – Performing an audit

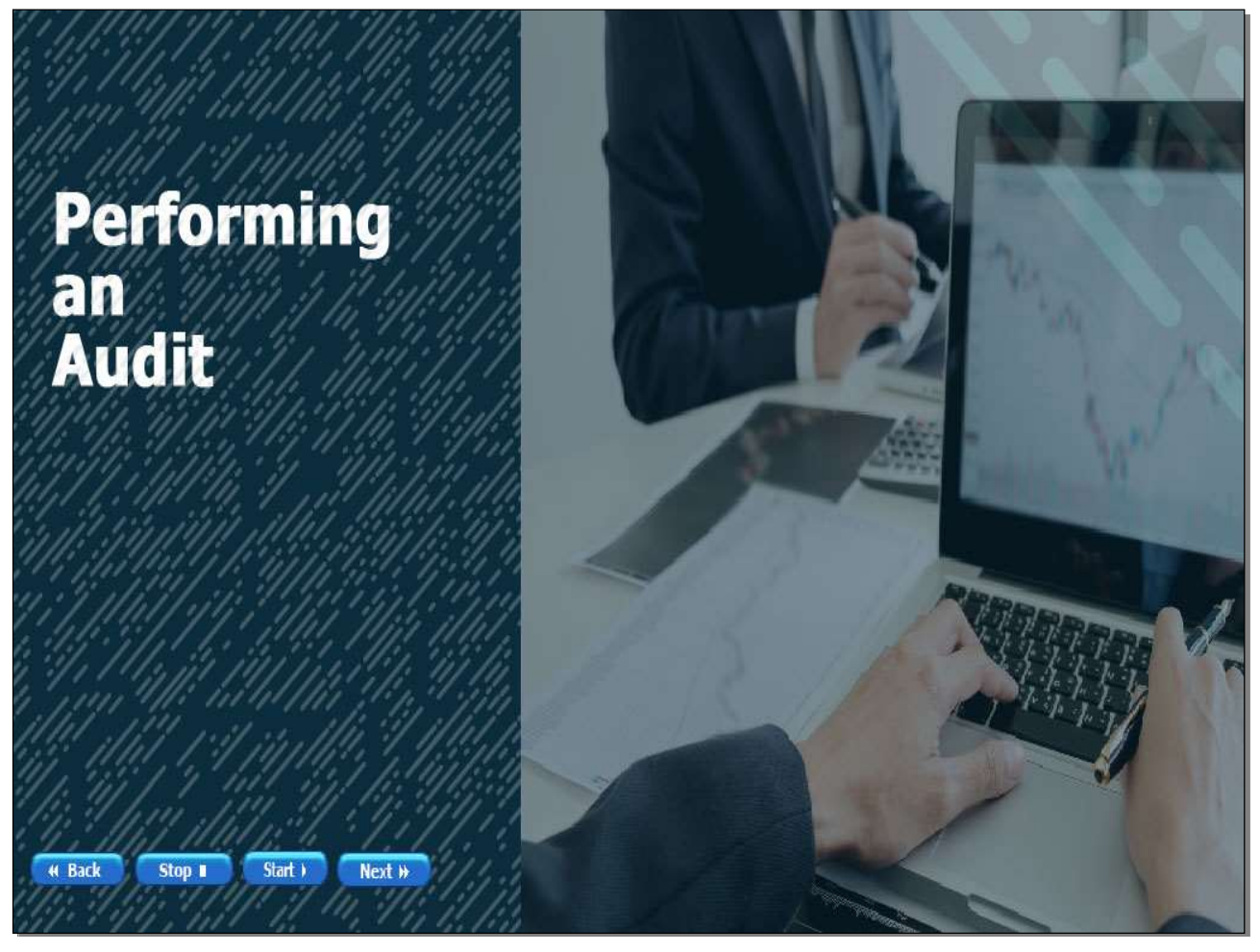

# Slide notes

Since we have identified which cases should require an audit, let's talk about processing of an audit.

#### Slide 13 – Performing an audit

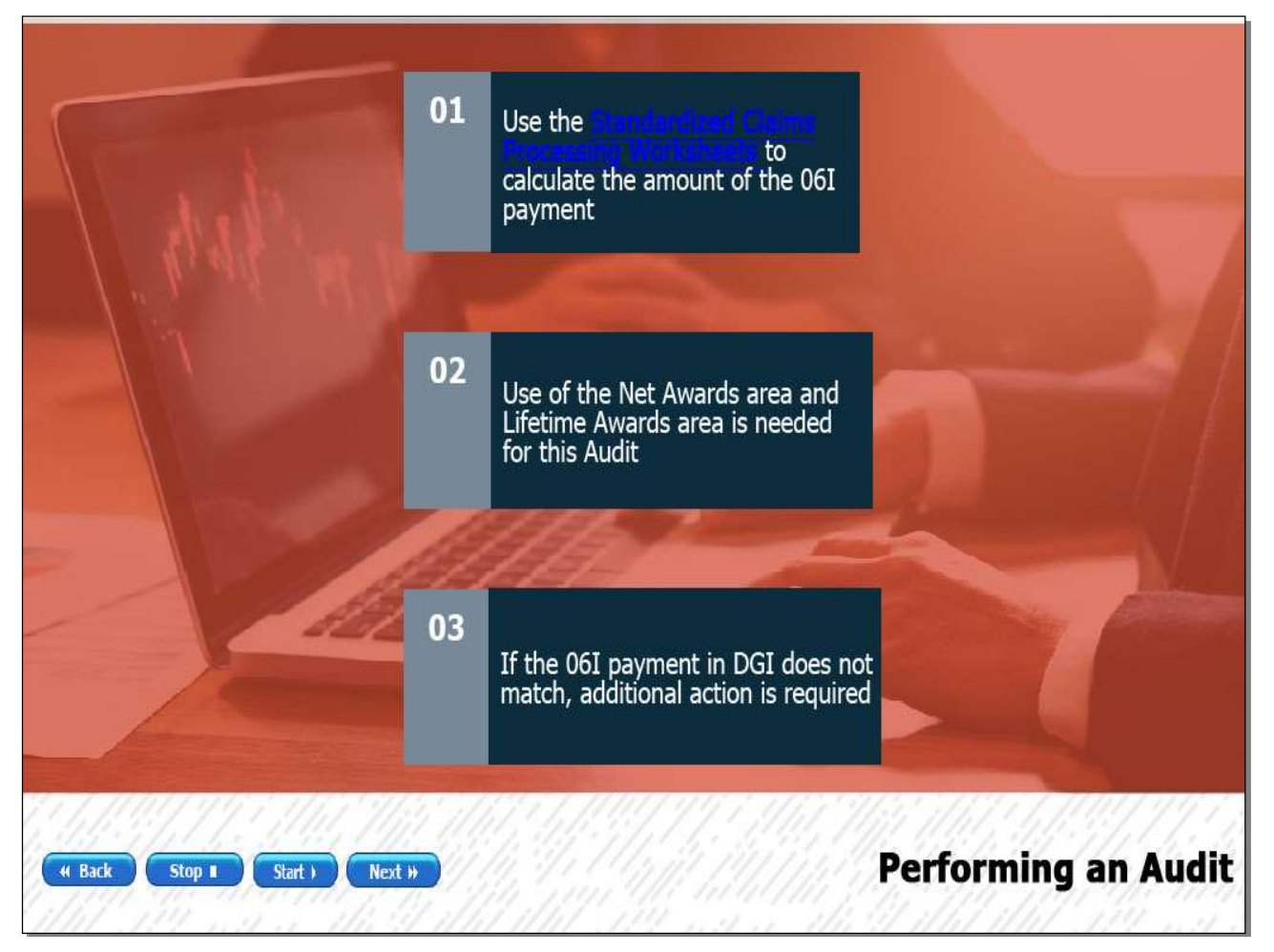

#### Slide notes

When performing a chapter 33 audit VCEs may use the Audit Worksheet found under <u>Standardized Claims Processing Worksheets</u> as a method to determine the amounts to be paid. When processing an audit, VCEs should enter the beginning and ending dates, and the monthly rate for the new enrollment period. The use of both the net awards area and the lifetime awards area will be utilized to perform this audit. If the amount due shown on the audit worksheet does not match what is displayed under the Net Awards in DGI, additional processing must be performed as offset may have been applied.

Slide 14 - Audit

| Recurring I                                                                                                    |                                                                                                    |                                                                                                    |                                |                             |                  |                   |            |
|----------------------------------------------------------------------------------------------------|----------------------------------------------------------------------------------------------------|----------------------------------------------------------------------------------------------------|--------------------------------|-----------------------------|------------------|-------------------|------------|
|                                                                                                    | Payments                                                                                                    |                                                                                                    |                                |                             |                  |                   |            |
| Type of Payment                                                                                                    | Begin Date End Dat                                                                                                    | te Housing CH33 Kicker                                                                                                    | s CH23 Supplemental (          | CH38 Kickers CH1808 Kickers | Cost Code        | Payment Action    | Maturation |
| Lump Sum                                                                                                    | Payments                                                                                                    |                                                                                                    |                                |                             |                  |                   |            |
| Type of Payment                                                                                                    | Cost Code                                                                                                    | Code/Class Term Begin Da                                                                                                    | te Term End Date Facility Cock | e Payment Amount CH30 Kick  | ers CH1808 Kicke | rs Payment Action | Maturation |
| 060 - Dooks & S                                                                                                    | Supplies 1FK                                                                                                    | 11/25/2022                                                                                                    | 01/20/2023 1-1-0002-2          | 20 \$500.00                 |                  | Send to BDN       | 01/25/2023 |
| 06S - Tuition & P                                                                                                    | Fees IFK                                                                                                    | 11/25/2022                                                                                                    | 01/20/2023 1-1-8002-2          | 20 \$1,500.00               |                  | Send to BDN       | 01/25/2023 |
| 08L Lump Sum                                                                                                    | Adjustment 1FK                                                                                                    | 01/01/2023                                                                                                    | 01/20/2023                     | \$1,317.33                  |                  | Schedule          | 01/27/2023 |
| Recurring I                                                                                                    | Payments                                                                                                    |                                                                                                    |                                |                             |                  |                   | _          |
| Recurring I<br>Begin Date<br>11/25/2022<br>09/23/2022                                                                                                   | Payments<br>End Date<br>01/20/2023<br>09/29/2022                                                                                                   | Housing<br>\$1.076.00<br>\$1.976.00                                                                                                    | QHJQ Kickers .CHQJ             | Supplemen                   | H30 Kickers      | CH1606 Kicker     | 3          |
| Recurring I<br>Begin Date<br>11/25/2022<br>09/23/2022<br>03/12/2012                                                                                     | Payments<br>End Date<br>04/20/2023<br>09/29/2022<br>03/18/2012                                                                                     | Housing<br>\$1.976.00<br>\$1.976.00<br>\$404.06                                                                                                    | QHQQ Kickers CHQ3              | Supplemen                   | H30 Kickers      | CH1606 Kicker     | 8          |
| Recurring I<br>Brain Date<br>11/25/2022<br>09/23/2022<br>03/12/2012<br>01/23/2012                                                                       | Payments<br>End Date<br>04/20/2023<br>09/29/20/22<br>05/18/2012<br>03/11/2012                                                                      | Housing<br>\$1,976.00<br>\$1,976.00<br>\$404.06<br>\$1,881.00                                                                                                    | QH32 Kickers (C)43             | Supplement                  | H30 Kickers      | CH1606 Kicker     | 3          |
| Recurring I<br>Begin Date<br>11/25/2022<br>09/29/2022<br>03/12/2012<br>01/23/2012<br>01/16/2012                                                         | Payments<br>End Date<br>01/20/2023<br>09/29/20/22<br>03/18/2012<br>03/18/2012<br>01/22/2012                                                        | Housing<br>\$1,976.00<br>\$1,976.00<br>\$404.06<br>\$1,991.00<br>\$1,991.00<br>\$1,128.00                                                                                 | QH32 Kickers CH33              | Supplement of               | HOD Kickers      | CH1606 Kicker     | •          |
| Recurring I<br>Begin Date<br>11/25/2022<br>03/12/2012<br>03/12/2012<br>01/03/2012<br>01/05/2012<br>11/11/2011                                           | Payments<br>End Date<br>01/20/2023<br>09/29/2022<br>03/13/2012<br>03/13/2012<br>03/13/2012<br>01/22/2012<br>12/18/2011                             | Housing<br>\$1.976.00<br>\$1.976.00<br>\$404.06<br>\$1.891.00<br>\$1.128.60<br>\$404.06                                                                                   | QHQQ Kickers CbQQ              | Supplement                  | H30 Kickers      | CH1666 Kicker     | ē          |
| Recurring I<br>Brain Date<br>11/25/2022<br>09/23/2022<br>09/12/2012<br>01/25/2012<br>01/25/2012<br>01/25/2012<br>11/11/2011<br>10/24/2011               | Payments<br>End Date<br>01/20/2023<br>02/29/2022<br>03/18/2012<br>03/18/2012<br>01/22/2012<br>01/22/2012<br>12/18/2011<br>11/10/2011               | Housing<br>\$1.076.00<br>\$1.976.00<br>\$404.06<br>\$1.1811.00<br>\$1.128.60<br>\$404.06<br>\$1.128.100                                                                   | QHQQ Kichers Cb43              | Supplement                  | HOD Kickers      | CH1606 Kicker     | 5          |
| Recurring I<br>Brain Date<br>11/25/2022<br>09/23/2022<br>09/23/2022<br>09/23/2012<br>01/23/2012<br>01/23/2012<br>11/11/2011<br>10/24/2011<br>10/17/2011 | Payments<br>End Date<br>01/20/2023<br>09/29/2022<br>09/18/2012<br>03/18/2012<br>01/22/2012<br>01/22/2012<br>12/18/2011<br>11/10/2011<br>10/23/2011 | Housing<br>\$1.976.00<br>\$1.976.00<br>\$41.976.00<br>\$404.06<br>\$1.881.00<br>\$404.06<br>\$1.881.00<br>\$84/3.44                                                       | QHQ2 Kickers Cb43              | Supplement                  | H30 Kickers      | CH1606 Kijsker    | 2          |
| Recurring I<br>Begin Date<br>11/25/2022<br>03/12/2012<br>03/12/2012<br>03/12/2012<br>01/16/2012<br>11/11/2011<br>10/24/2011<br>03/29/2011               | Payments<br>End Date<br>01/20/2023<br>09/20/2022<br>09/20/2022<br>00/18/2012<br>00/22/2012<br>12/18/2011<br>11/10/2011<br>10/23/2011<br>10/23/2011 | Housing<br>\$1.976.00<br>\$1.976.00<br>\$4.976.00<br>\$4.976.00<br>\$4.981.00<br>\$1.128.00<br>\$404.06<br>\$1.128.00<br>\$404.06<br>\$1.881.00<br>\$873.44<br>\$1.881.00 | QHS2 Kickers 6543              | Supplement                  | H30 Kickers      | CH1606 Kipber     |            |

# Slide notes

Next, we will watch Anthony perform an audit on the claim in question. Let's take another look at how Anthony identified the auto-offset and his decision to perform an audit. At the time he was processing, the lump sum 06I payment in the net awards area of \$263.47 was from the payable dates of November 25, 2022, through December 31, 2022. Seeing the monthly rate in the lifetime awards is \$1,976.00 and Anthony recognizing no 72B debt in the net awards for the change in service, Anthony started questioning the amount being sent.

Select the next button to start the Audit Video.

Slide 15 - Audit

|                                      | 061 - Lump Sum           | Adjustment                                     | IFK               | 01/01/               | 2023 01/20/2023 |                      | 13           | Schedule 01/27/202                       |
|--------------------------------------|--------------------------|------------------------------------------------|-------------------|----------------------|-----------------|----------------------|--------------|------------------------------------------|
|                                      | 061 - Lump Sum           | Adjustment                                     | 1FK               | 01/01/               | 2023 01/01/2023 | - \$263.47           |              | Send to BDN 01/24/202                    |
|                                      |                          |                                                |                   |                      |                 |                      |              |                                          |
|                                      | Lifetime Av              | vards                                          |                   |                      |                 |                      |              |                                          |
|                                      | Pecurring                | Paymonte                                       |                   |                      |                 |                      |              |                                          |
|                                      | Begin Date               | End Date                                       | <b>y</b><br>M     | Housing              | CH33 Kickers    | CH33 Supplemental    | CH30 Kickers | CH1606 Kickers                           |
|                                      | 11/25/2022               | 01/20/2                                        | 023               | \$1,976.00           |                 |                      |              |                                          |
| 🚥 🗄 🤊 -                              | R 8                      | Copy of RFG_W                                  | skiheitzati - C   | Compatibility Mode + | P Search        | Al-Q                 |              | Marry, Krister L.                        |
| 4ome insert                          | Page Layout For          | nulas Data                                     | Review Vi         | rw Help Acrob        | at              |                      |              |                                          |
| Cut Ar<br>Copy = 8<br>Format Painter | 네 ~[10<br>김 보 ~ [王 - ] : | <ul> <li>A' A' ≡</li> <li>Δ · Δ · Ξ</li> </ul> | ≡ ± *•<br>≡ = = 3 | () Write Test        | · \$ - % 9 %    | A Continue Format as |              | ∑ AutoSum + Au<br>Internet Delete Format |
| oard %                               | Ford                     |                                                | Aā                | gnment               | S. Number       | -                    | Styles       | Cells Editing                            |
| + 1 ×                                | 1 6                      |                                                |                   |                      |                 |                      |              |                                          |
| вс                                   | DE                       | F                                              | G                 | Н. 1                 | J               | К                    | PQR          | S T U V                                  |
|                                      |                          |                                                | AUDIT             | WORKSHEET            |                 |                      |              |                                          |
|                                      | File Numb                | er: 06i Lum                                    | p Sum             |                      | Name:           |                      |              |                                          |
|                                      |                          |                                                | Ал                | ount Paid            |                 | -                    |              | -                                        |
|                                      | Begin                    | Date                                           | N                 | o Pay Date           | Monthly         |                      |              |                                          |
|                                      | YYYY M                   | M DD                                           | YYYY              | MM DD                | Rate            |                      |              |                                          |
|                                      |                          |                                                |                   |                      |                 | \$0.00               |              |                                          |
|                                      |                          | Audit wo                                       | rksheet           | enter lump s         | sum rate- 2023  | \$0.00               |              |                                          |
|                                      |                          |                                                |                   |                      |                 | \$0.00               |              |                                          |
| ( Back                               | Stop I                   | Start )                                        | Next              | w)                   |                 | \$0.00               |              |                                          |
| - and -                              |                          |                                                |                   |                      | _               | \$0.00               |              |                                          |
|                                      |                          | -                                              |                   |                      | -               | 30.00                |              |                                          |

#### Slide notes

On the screen we have the DGI net awards, lifetime awards, and the audit worksheet. Anthony first enters the "begin date" and "no pay date" on the worksheet entering a month increment in this case using 2 to show February 1, 2023, for the worksheet to calculate the "lump sum payment" being sent in the amount of \$263.47. He then moved down, entering the "begin date" for the other lump sum payment in DGI to show the full MHA payment for the entire term. Anthony enters the no pay date for this term using January 21, 2023, for this example. Then he enters the full monthly housing rate under lifetime awards of \$1976.00. You can see in the calculations on the sheet, the rate of \$263.47 matches DGI and the \$1,317.33 matches DGI. The total amount being paid for this term by DGI is \$1,580.80. Moving on to the "amount due" section of the worksheet, he starts back at the begin date entering November 25, 2022, from the lifetime awards section to calculate the full-term payment due. Then the "no pay date "of 01/21/2023 for this example. In the monthly rate area, Anthony enters the lifetime award rate of \$1,976.00. The total amount due to the beneficiary for the term is \$3,688.53. As Anthony moves to the bottom of the worksheet the amount of \$2,107.73 was the auto offset 72B debt within the same work product which caused the beneficiary to not receive the total amount due.

Select next to continue.

### Slide 16 - Audit

| MONT OF VI | TERANS                                           | Aud                              | it Den                                 | onstra                      | ation                          |                   |            |
|------------|--------------------------------------------------|----------------------------------|----------------------------------------|-----------------------------|--------------------------------|-------------------|------------|
|            | Net Awards                                       |                                  |                                        |                             |                                |                   |            |
|            | Recurring Paymer                                 | nts                              |                                        |                             |                                |                   |            |
|            | Type of Payment Begin Da                         | ite End Date Housing             | <u>GH3</u> 3 Kilokers <u>GH3</u> 8 Bup | plemental CH00 Kickers      | CH 1606 Kickers Cost Code      | Fayment Action    | Manuration |
| NA CT      |                                                  | ante                             |                                        |                             |                                |                   |            |
|            | Type of Payment                                  | Cost Code Code/Class             | Term Begin Date Term End D             | te Facility Code Payment An | ount CHOO Kickers CH1806 Kicke | rs Payment Action | Maturation |
|            | 060 - Books & Supplies                           | 1FK                              | 11/25/2022 01/20/202                   | 3 1-1-8002-20 \$500.00      |                                | Send to BDN       | 01/25/2023 |
| A UBS      | 065 Tuilion & Fores                              | тгк                              | 11/25/2022 01/20/202                   | 1 1 0002 20 \$1,500 00      |                                | Send to BDN       | 01/25/2020 |
|            | 061 Lump Sun Adjustmen                           | і тек                            | 01/01/2023 01/20/202                   | \$1,317.33                  |                                | Schedule          | 01/27/2023 |
|            | 06L Lump Sum Adjustmen                           |                                  | 01/01/2023 01/01/202                   | \$283.47                    |                                | Send to BDN       | 01/25/2020 |
|            | 11/26/2022 01/2<br>09/23/2022 09/2<br>09/23/2022 | 0/2023 \$1,876<br>9/2022 \$1,876 | 8.00<br>8.00                           | -                           |                                |                   |            |
|            | en/23/2011 \$2,1<br>01/16/2012 The t             | 07.73 + \$20<br>otal 06I lun     | 63.47 = \$2,3<br>np sum adjus          | 71.20<br>stment             |                                | A                 |            |
|            | 11/11/2011<br>10/24/2011                         | \$2,3                            | 71.20                                  |                             | h let                          |                   |            |
|            | 10/17/2011                                       |                                  |                                        |                             | CIA                            | 1                 |            |
|            | 08/29/2011 10/1                                  | 6/2011 81,681                    | 1.00                                   |                             |                                | A STOL            |            |
|            | 08/22/2011 08/2                                  | 8/2011 \$1,128                   | \$.60                                  |                             | CEL.                           |                   |            |
|            |                                                  |                                  |                                        |                             | <b>N</b>                       |                   |            |

# Slide notes

Anthony was processing a new enrollment for the period November 25, 2022 with a monthly housing rate of \$1,976. At the time he was processing the award, housing was payable from November 25,2022 through December 31, 2022. Anthony was correct in questioning the 06I payment in the amount of \$263.47 as it was much less than expected. Upon completion of the audit, Anthony determined the correct amount due for the period in question was \$2,371.20. Great Catch Anthony!

# Slide 17 – Knowledge Check

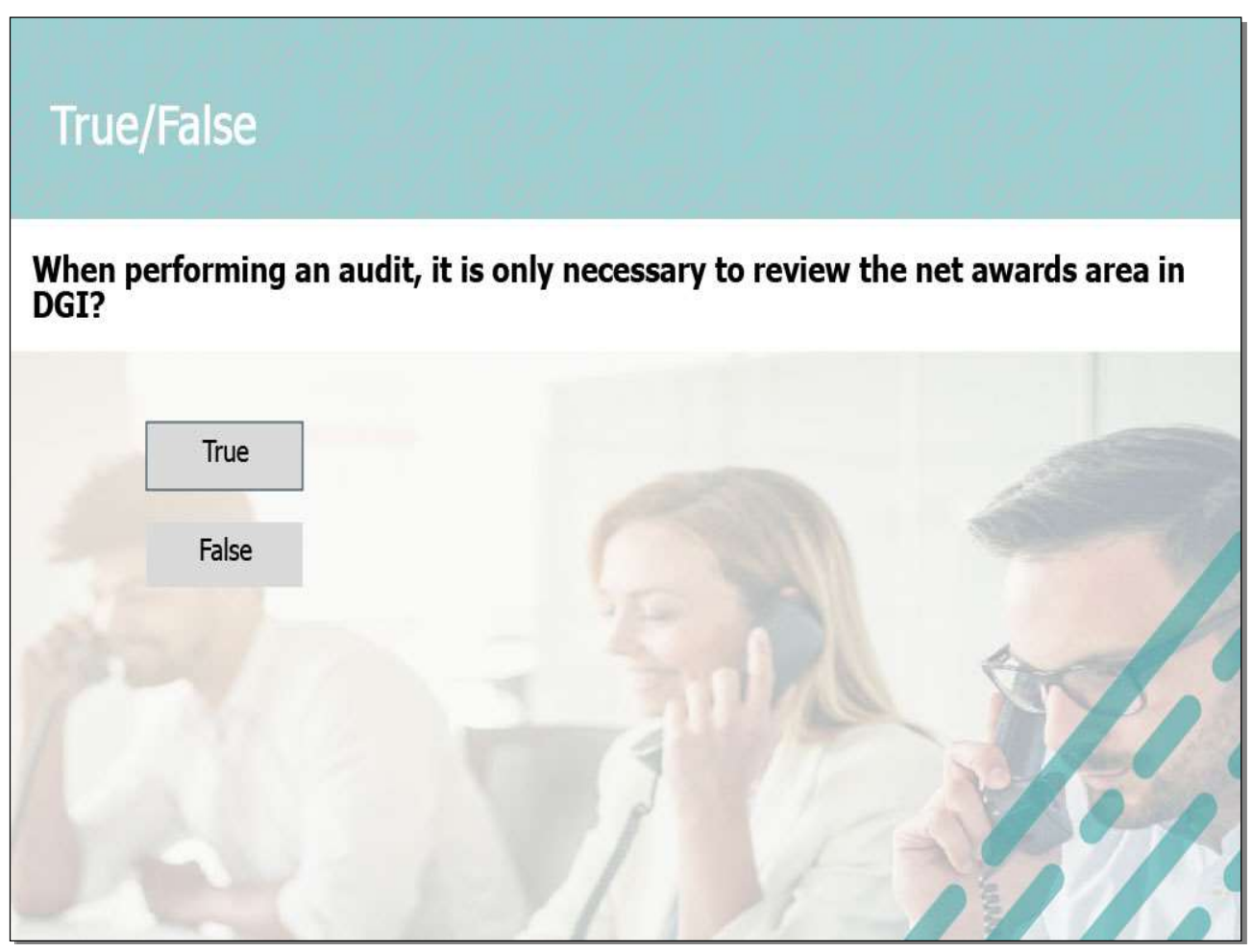

# Slide notes

Time for a Knowledge Check. Please indicate whether this statement is True or False.

#### Slide 18 - Slide 18

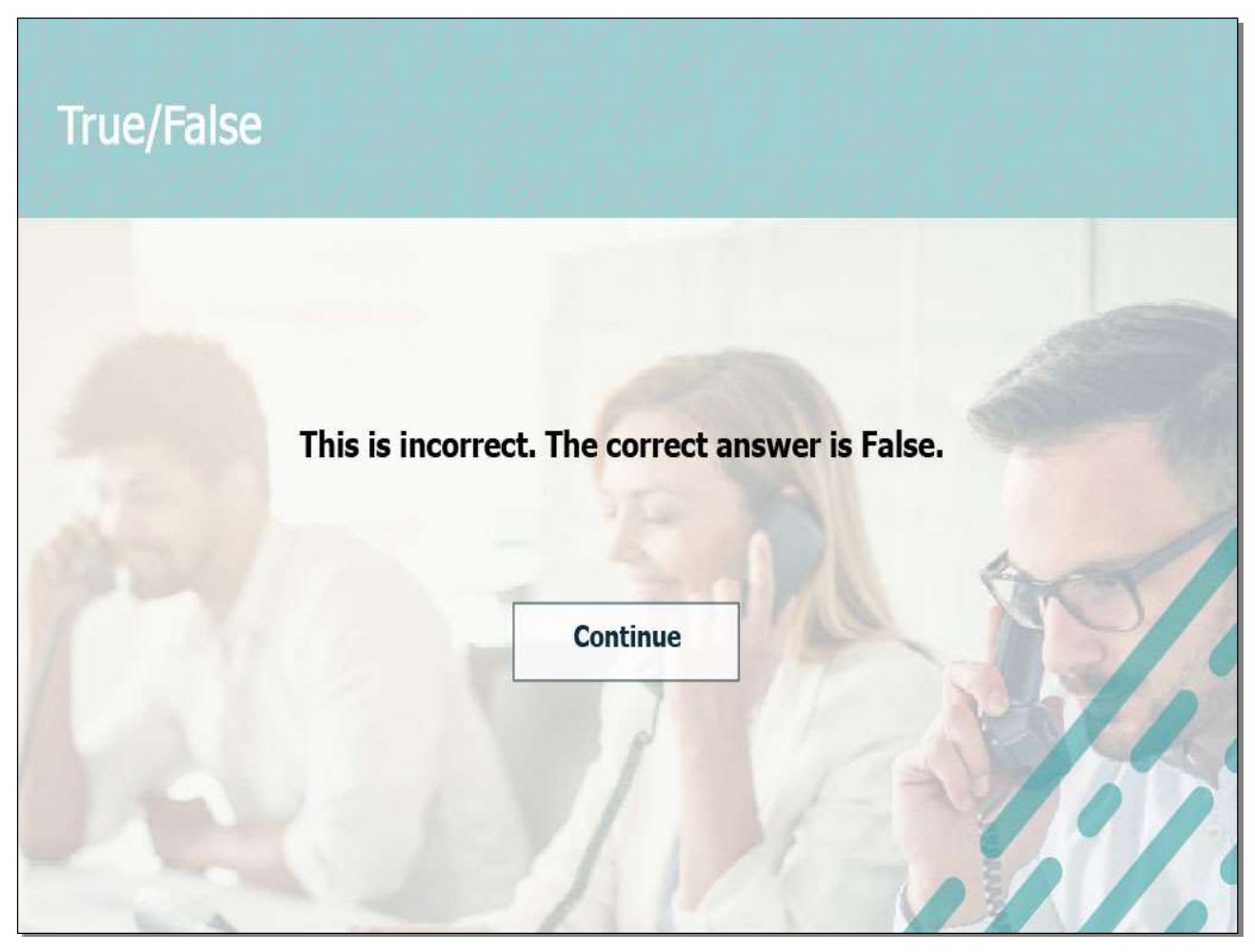

# Slide notes

This is incorrect. The correct answer is False. It is necessary to review both the net awards and the lifetime awards when performing an 06I audit.

# Slide 19 - Slide 19

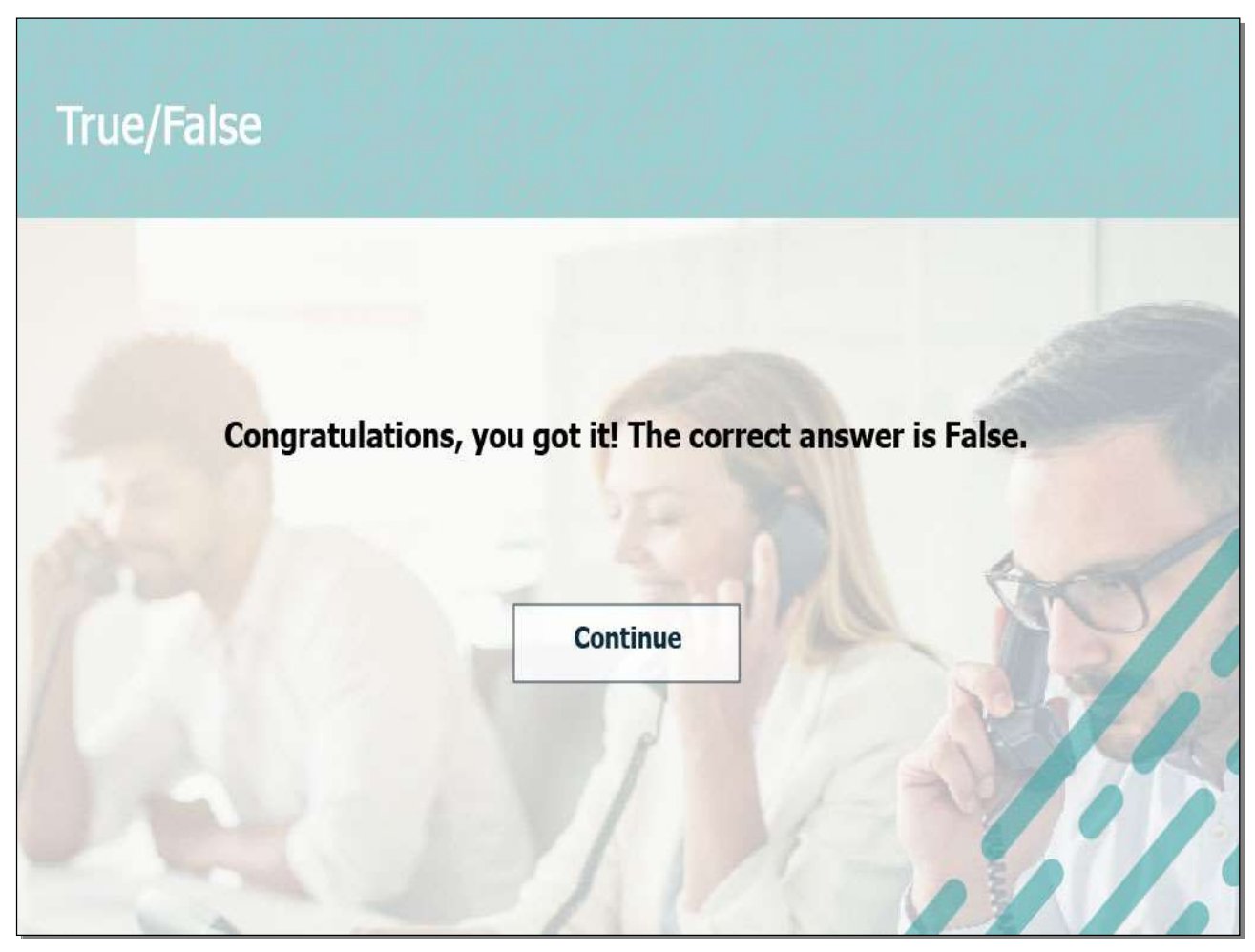

# Slide notes

Congratulations, you got it! The correct answer is false! It is always necessary to view both the net awards area and the lifetime awards area to perform an audit.

# Adobe Captivate

# Slide 20 - Image Slide 1

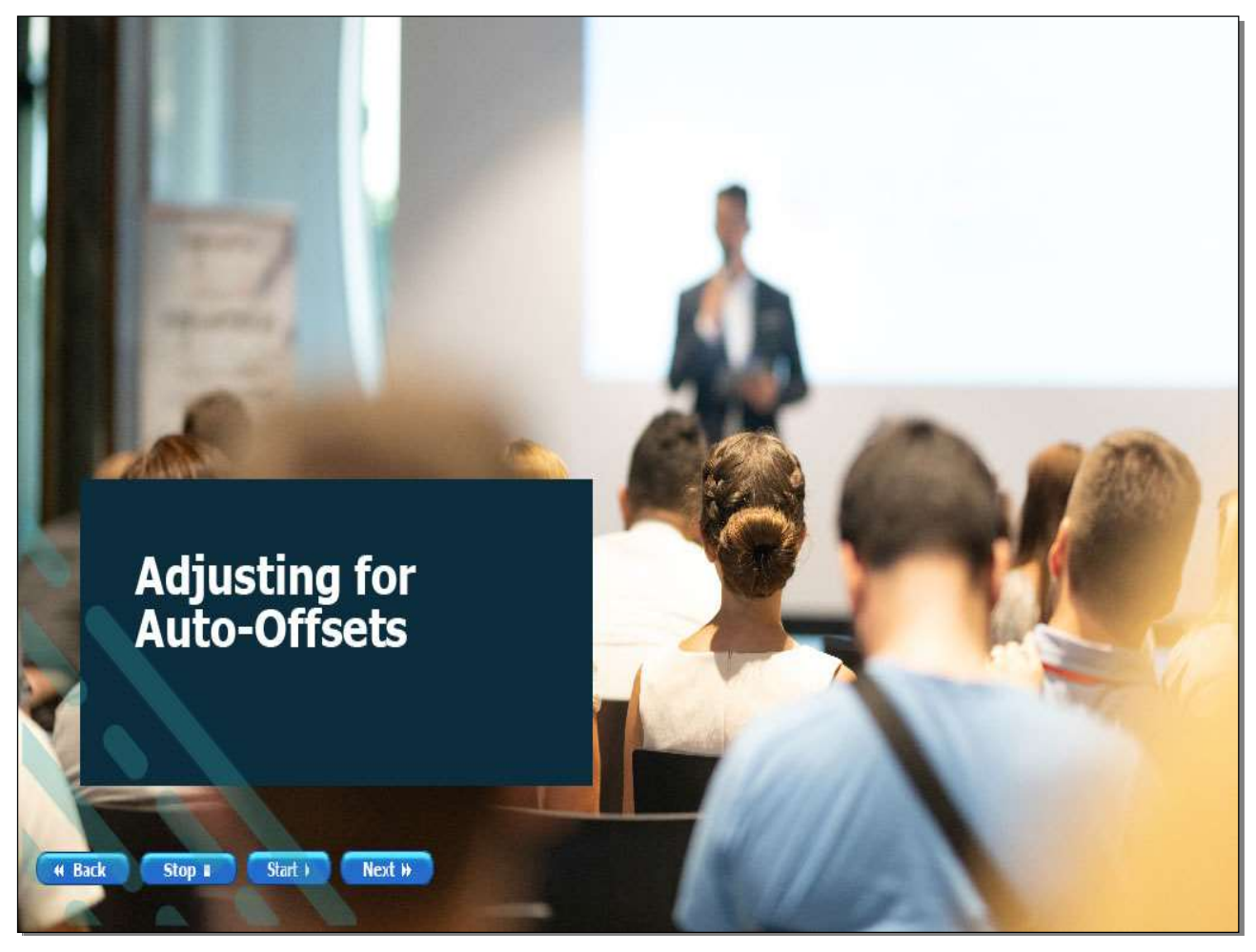

# Slide notes

We will cover how to adjust a work product if an auto-offset has occurred on a partially automated claim.

# Slide 21 – Adjusting work products

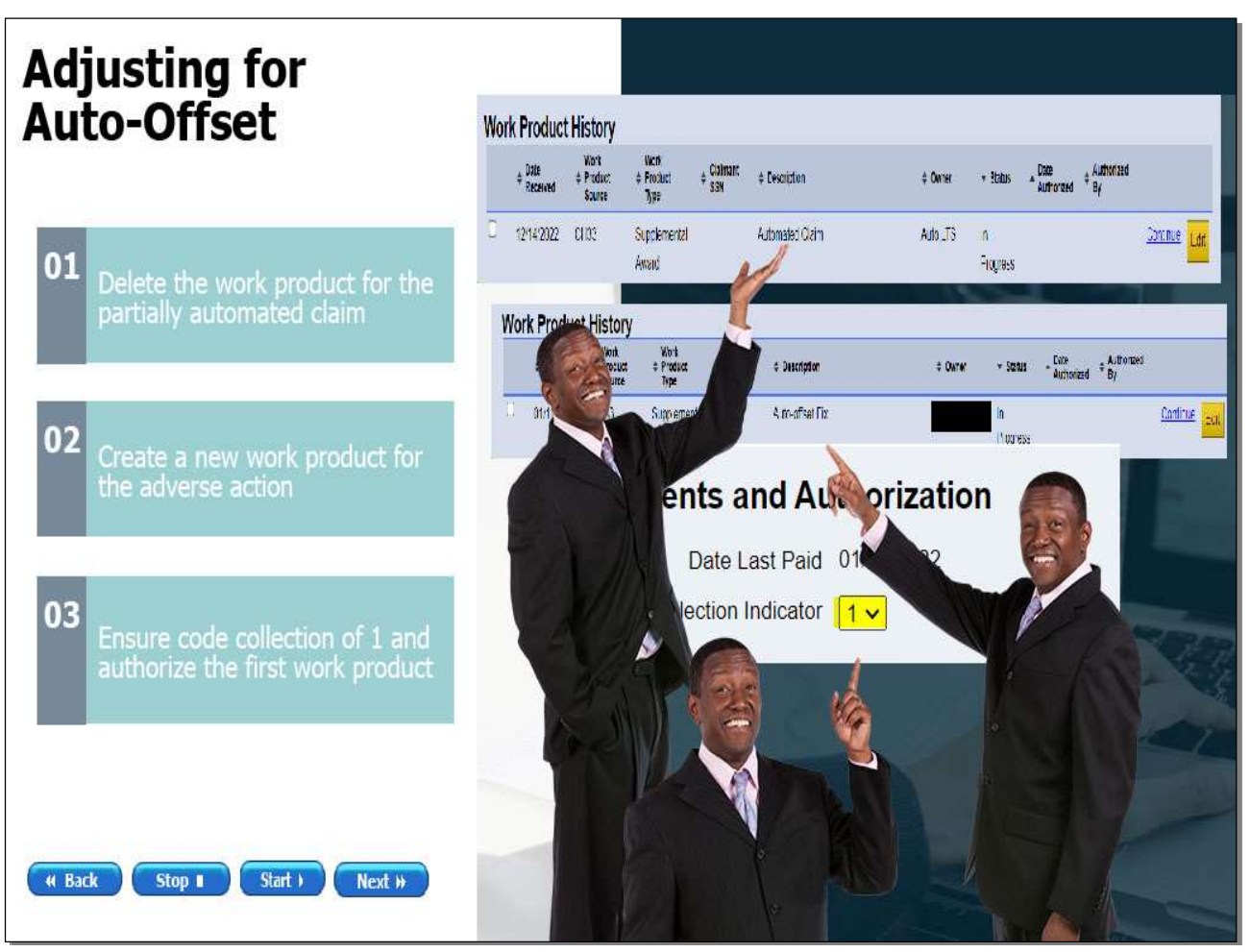

#### Slide notes

Anthony previously identified the auto-offset when processing a partially automated claim. The first step Anthony must take to adjust for this auto-offset is to delete the work product created through partial automation, also known as the open work product. Next, he should create a new work product and only process the adverse action which resulted in the 72B debt. in this case it was a change in service. He will ensure the proper collection code of 1 is used on the Work Product Summary screen. Then he should authorize the work product, releasing the system generated letter for the MHA debt. Doing so will afford the beneficiary their due process rights for the adverse action.

# Slide 22 – Adjusting work products

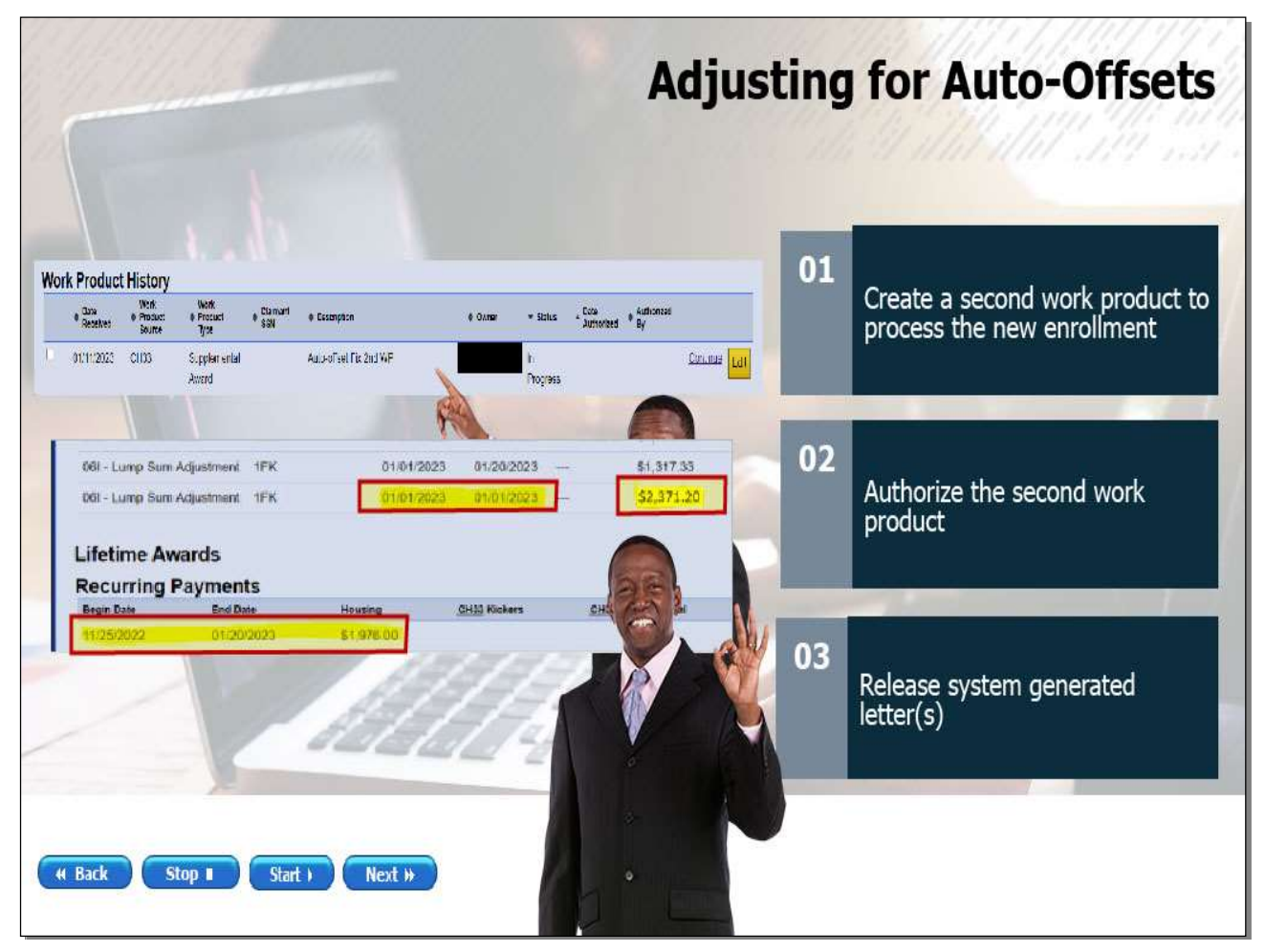

# Slide notes

Next, Anthony will create a second work product to process the new enrollment. He should authorize the work product, releasing the system generated letter. This will generate the 06I correct payment of \$2,371.20.

Slide 23 – Knowledge Check

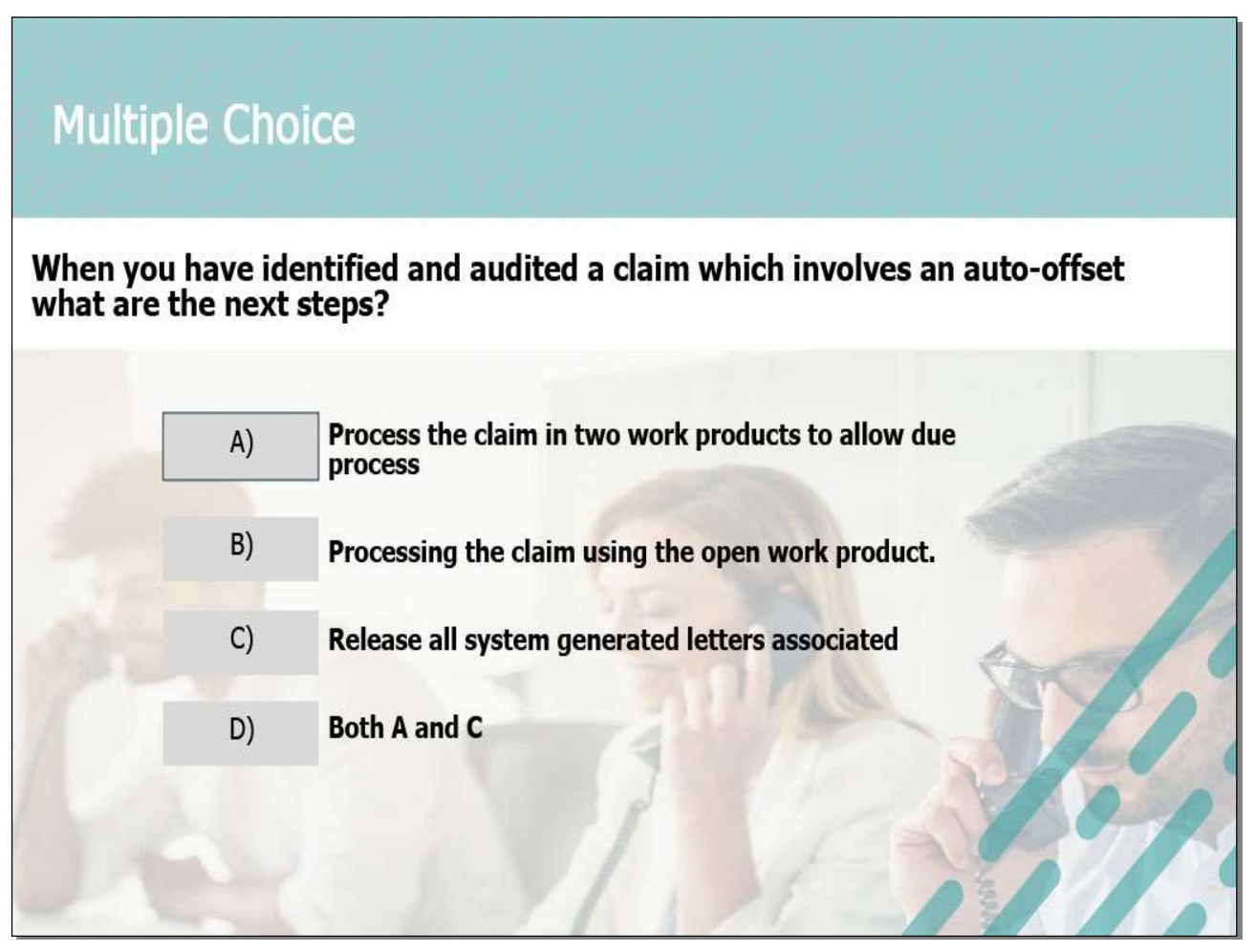

# Slide notes

Time for a knowledge check. Please select the best answer from the choices shown.

# Slide 24 - Answer

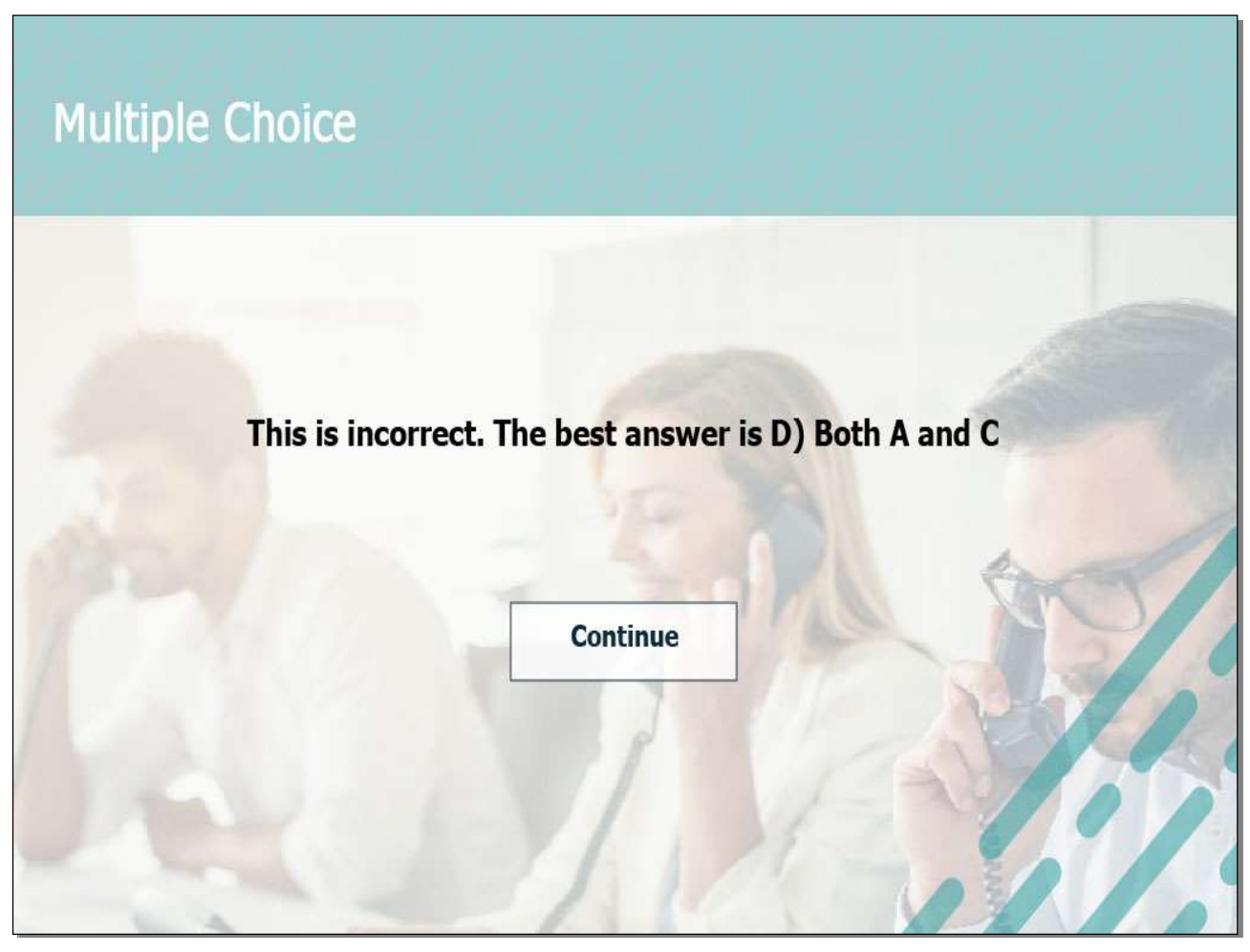

# Slide notes

This is incorrect. The correct answer is D) Both A and C

The claim should be processed in two work products and all system generated letters should be sent.

#### Slide 25 - Answer

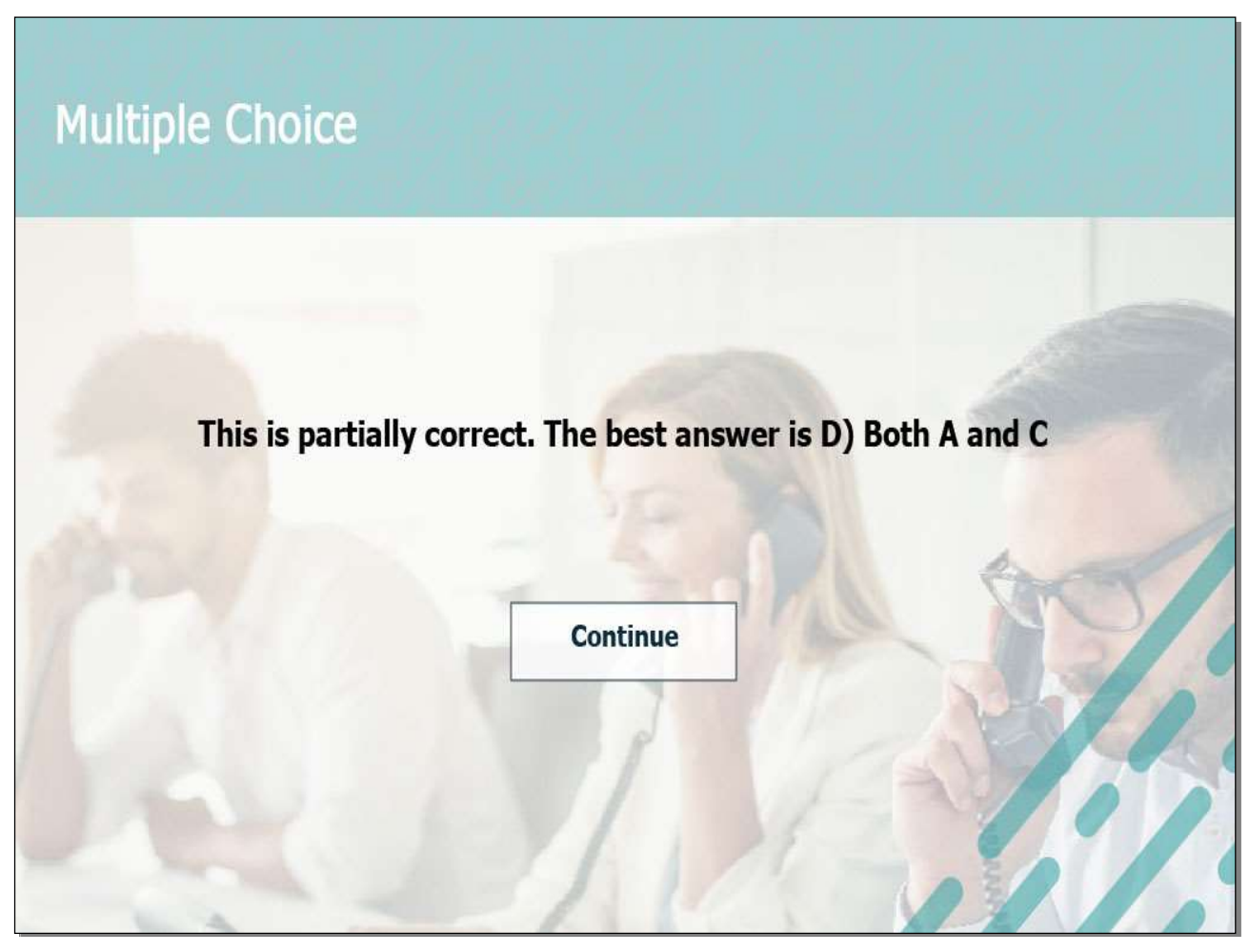

# Slide notes

This is partially correct. The correct answer is D) Both A and C

The claim should be processed in two work products and all system generated letters should be sent.

#### Slide 26 - Answer

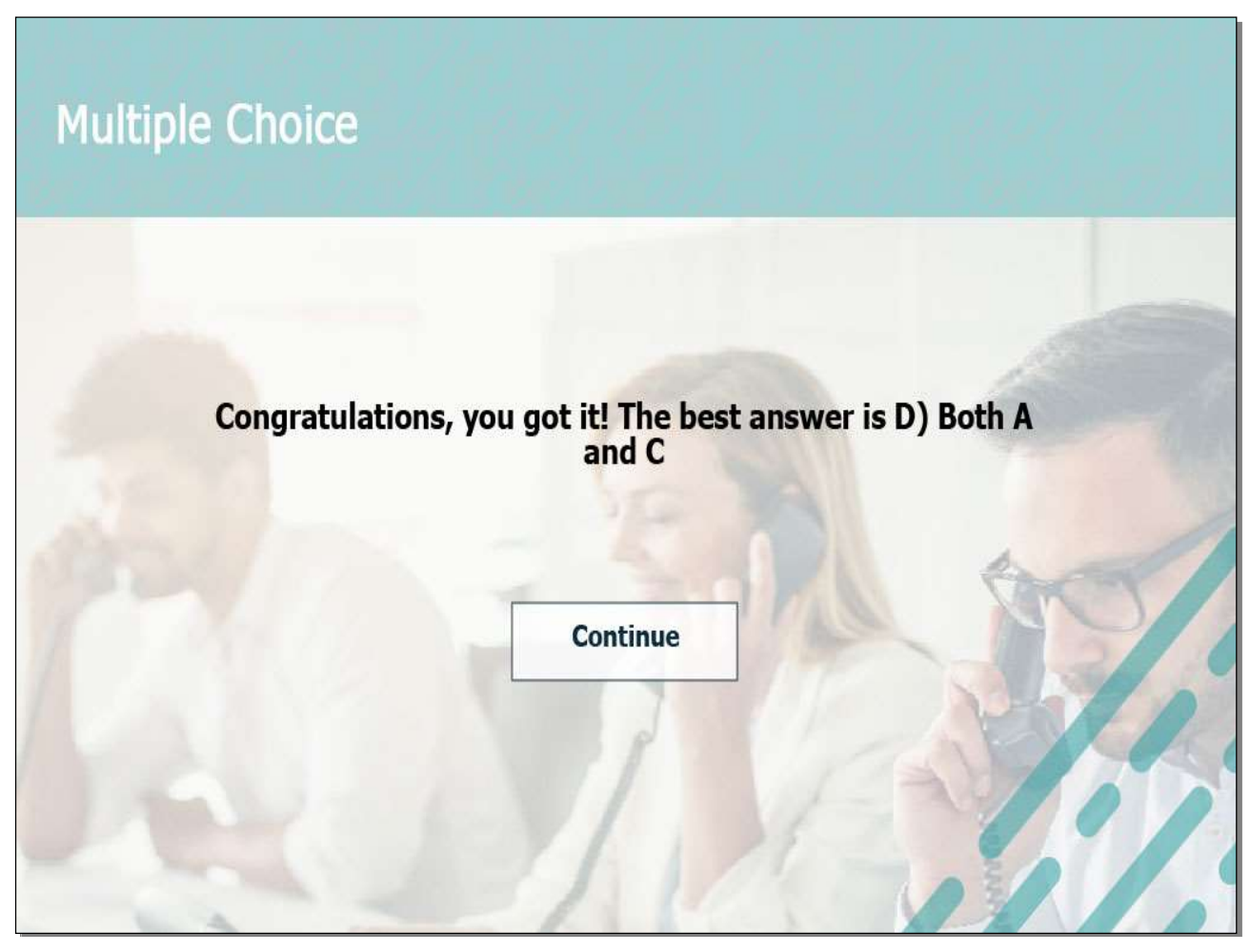

# Slide notes

Congratulations, you got it! The correct answer is D) both A and C

The claim should be processed in two work products and all system generated letters should be sent.

# Slide 27 – Key Takeaways

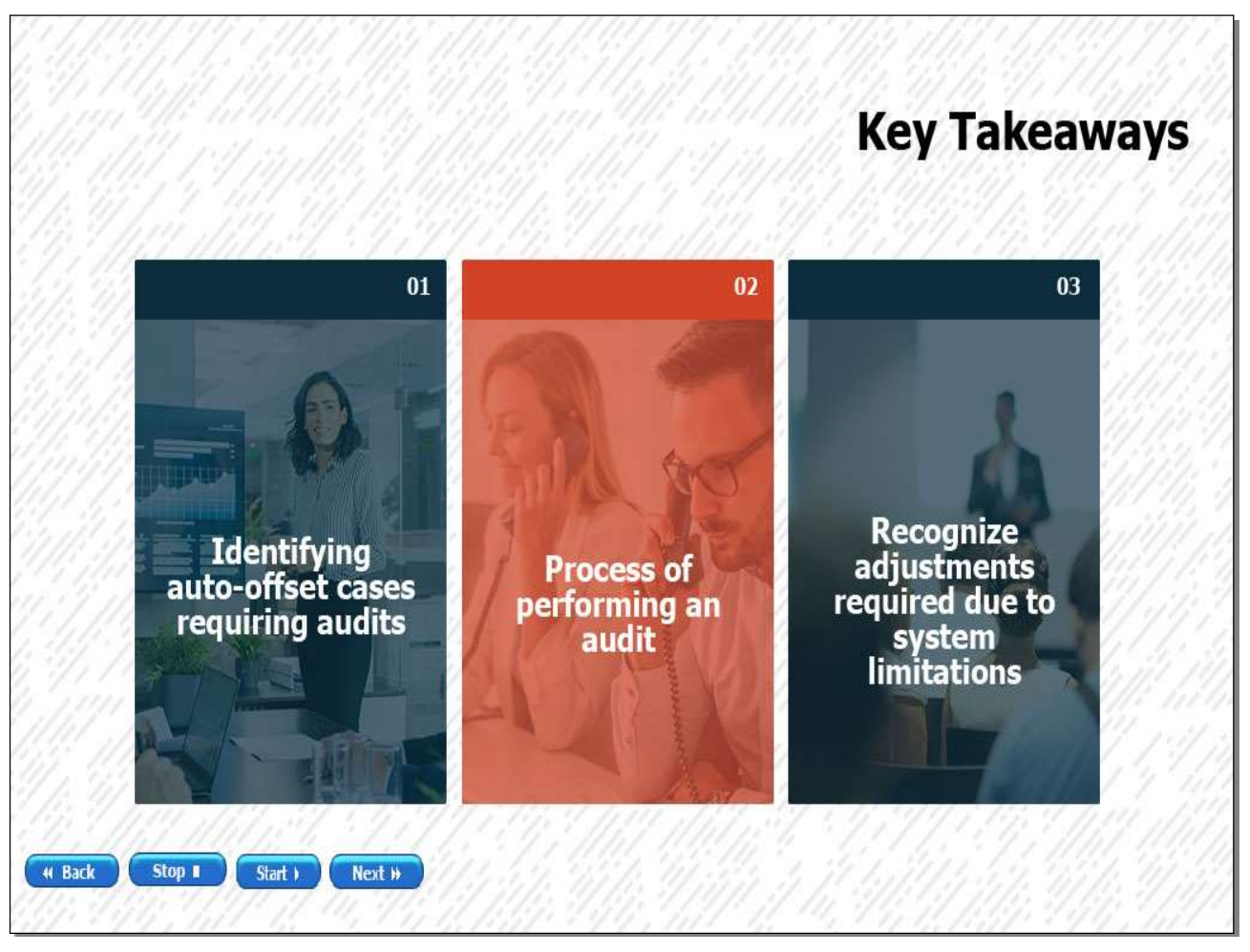

# Slide notes

You should now be able to identify Chapter 33 cases requiring an audit to be performed, perform an audit, and finally process the claims involving autooffsets!

# Slide 28 – Lesson Reference

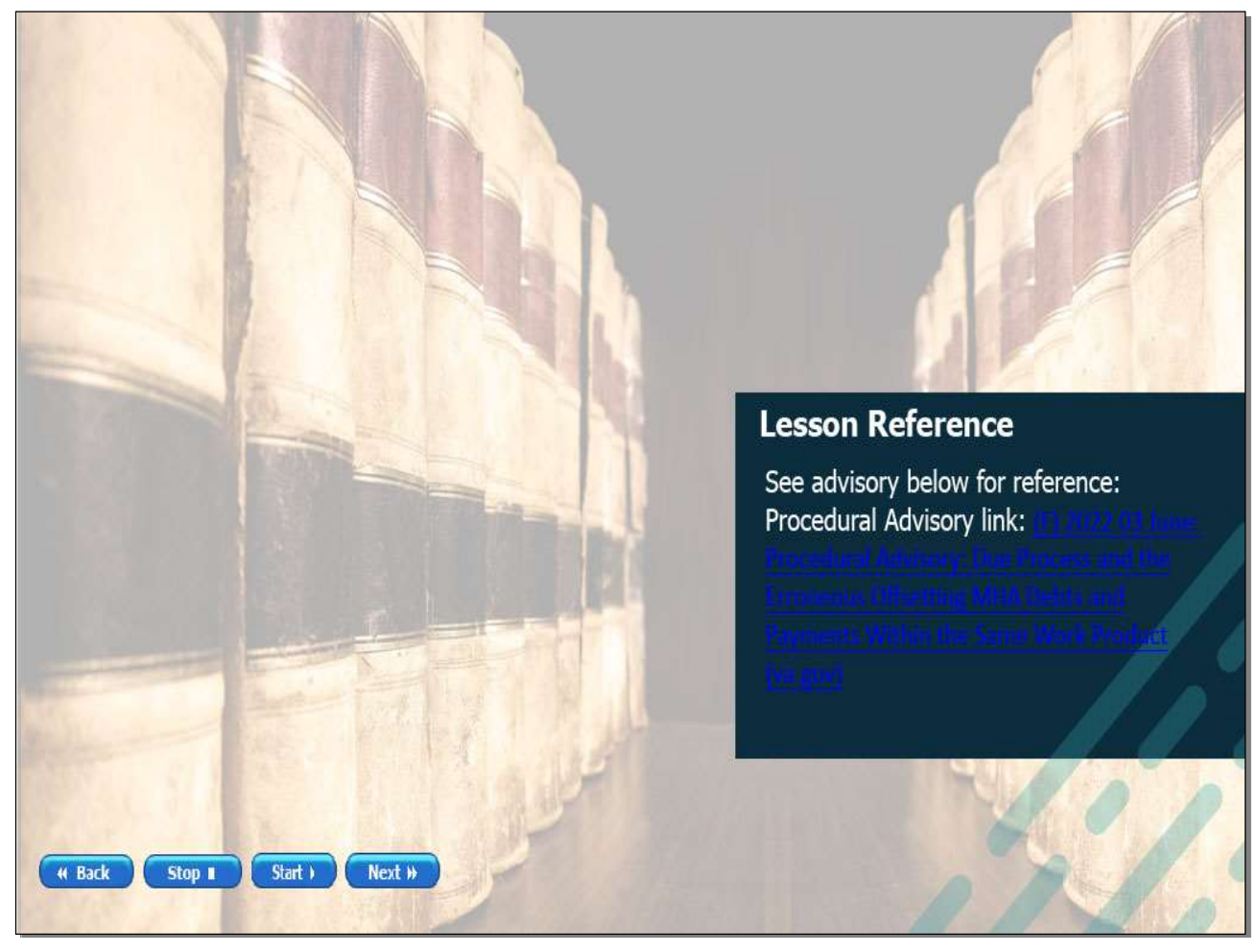

# Slide notes

For further review of the information covered the manual reference provided.

#### Slide 29 - Slide 29

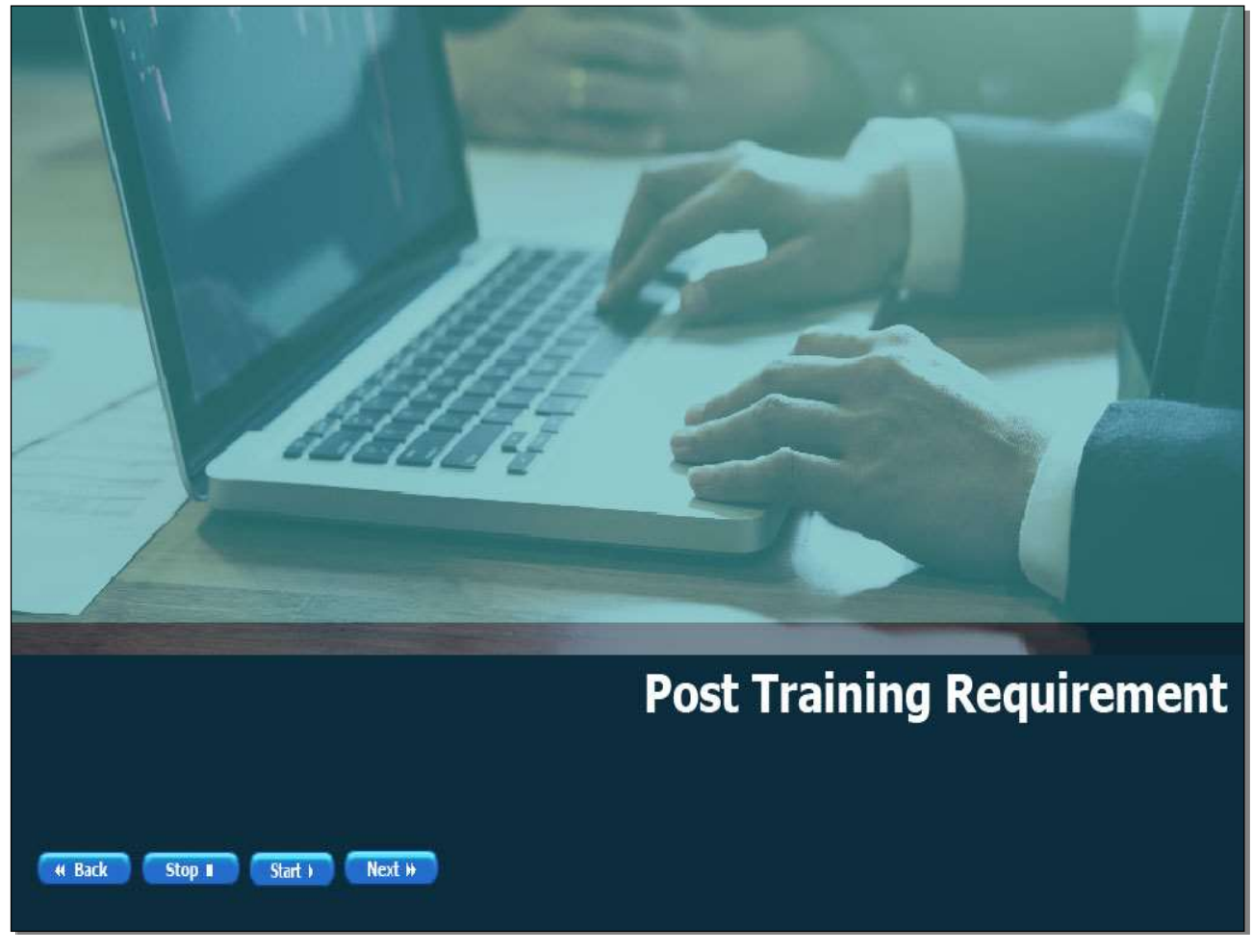

# Slide notes

In order to receive credit for completion of today's training you will need to complete a post training survey. The survey will be assigned to you. It should take approximately 90 minutes to complete the training and survey.

# Slide 30 - 50/50 with Image

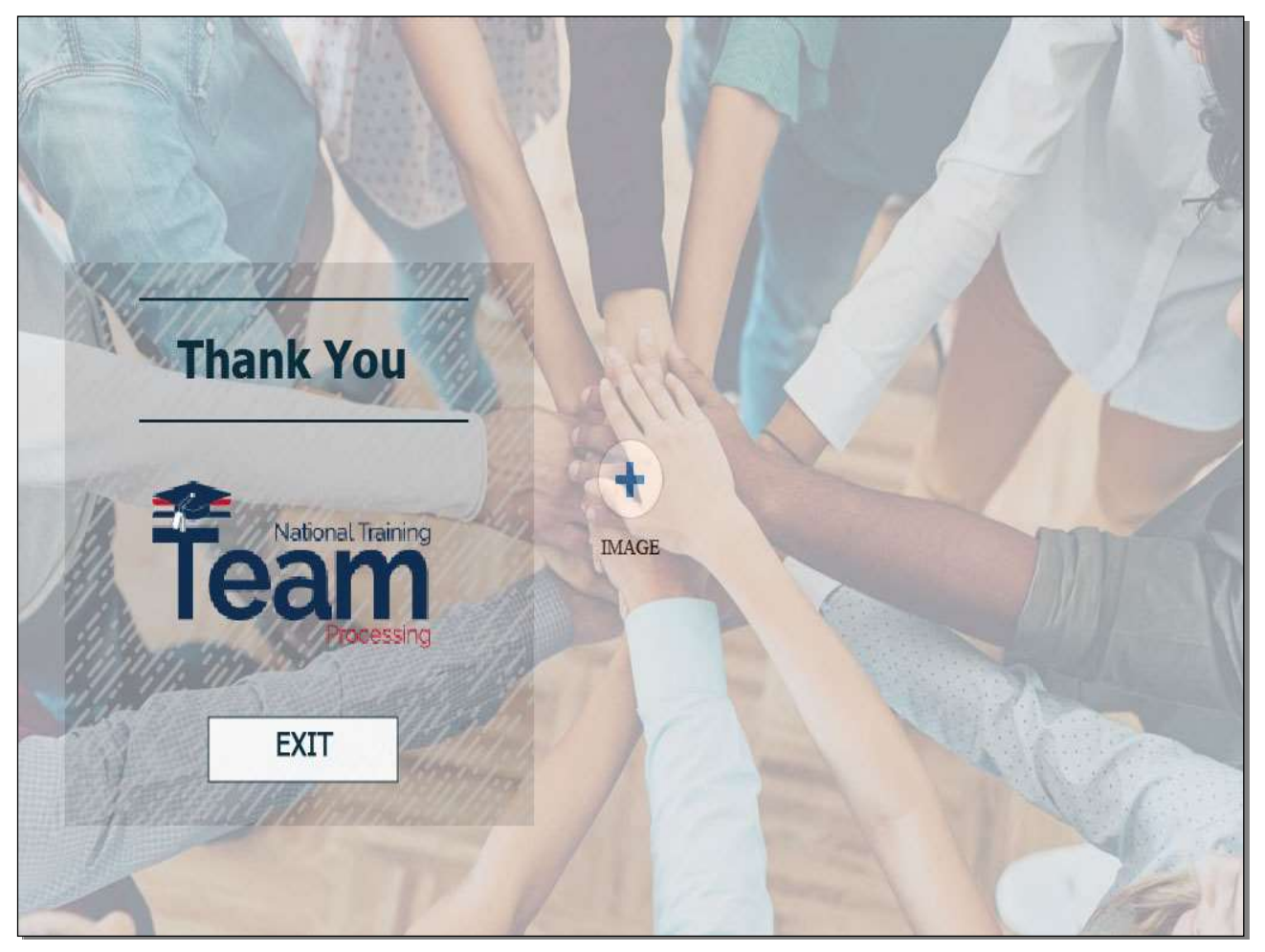

# Slide notes

Thank you for joining the National Training Team Processing for this training today.

Select the Exit button to exit the training.